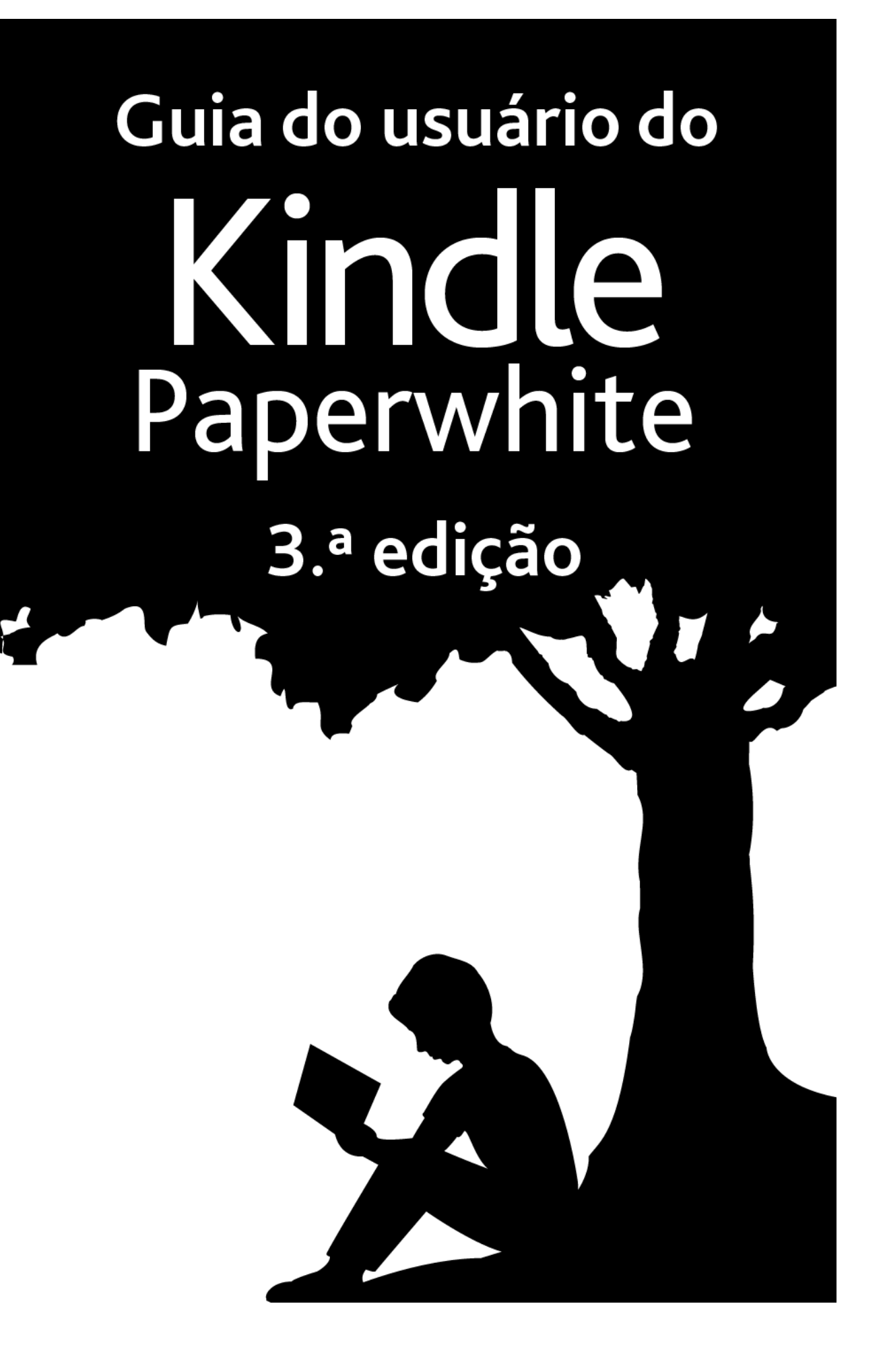

## Índice

# Índice

| Capítulo 1 Introdução                                                                                                    | 5                    |
|----------------------------------------------------------------------------------------------------|----------------------|
| Registrando seu Kindle                                                                                                    | 5                    |
| Controles de seu Kindle                                                                                                    | 5                    |
| Interface da tela sensível ao toque                                                                                                    | 6                    |
| Teclado                                                                                                    | 6                    |
| Áreas para tocar                                                                                                    | 7                    |
| Barras de ferramentas                                                                                                    | 8                    |
| Indicadores de status                                                                                                    | 12                   |
| Indicadores de status da conexão sem fio                                                                                                    | 12                   |
| Indicador de status de bateria                                                                                                    | 12                   |
| Indicador de atividade                                                                                                    | 12                   |
| Indicador do Controle dos pais                                                                                                    | 12                   |
| Configurando seu Kindle Paperwhite                                                                                                    | 13                   |
| Conectividade de rede                                                                                                    | 13                   |
| Ofertas especiais e protetores de tela patrocinados                                                                                                    | 14                   |
| Protetor de tela                                                                                                    | 14                   |
| Faixas de ofertas especiais                                                                                                    | 14                   |
| Capítulo 2 Obtendo e gerenciando o conteúdo de seu Kindle                                                                                                    | 15                   |
|                                                                                                    |                      |
| Comprar na Loja Kindle a qualquer momento, em qualquer lugar                                                                                                    | 15                   |
| Comprar na Loja Kindle a qualquer momento, em qualquer lugar<br>Conteúdo recomendado                                                                                                    | 15<br>16             |
| Comprar na Loja Kindle a qualquer momento, em qualquer lugar<br>Conteúdo recomendado<br>Armazenamento no dispositivo e na nuvem                                                                                                    | 15<br>16<br>16       |
| Comprar na Loja Kindle a qualquer momento, em qualquer lugar<br>Conteúdo recomendado<br>Armazenamento no dispositivo e na nuvem<br>Removendo itens de seu Kindle                                                                                                    | 15<br>16<br>16<br>16 |
| Comprar na Loja Kindle a qualquer momento, em qualquer lugar<br>Conteúdo recomendado<br>Armazenamento no dispositivo e na nuvem<br>Removendo itens de seu Kindle<br>Periódicos                                                                                                    | 15<br>               |
| Comprar na Loja Kindle a qualquer momento, em qualquer lugar<br>Conteúdo recomendado<br>Armazenamento no dispositivo e na nuvem<br>Removendo itens de seu Kindle<br>Periódicos<br>Gerenciando a biblioteca de seu Kindle                                                                                                    | 15<br>               |
| Comprar na Loja Kindle a qualquer momento, em qualquer lugar<br>Conteúdo recomendado<br>Armazenamento no dispositivo e na nuvem<br>Removendo itens de seu Kindle<br>Periódicos<br>Gerenciando a biblioteca de seu Kindle<br>Coleções na nuvem                                                                                                    |                      |
| Comprar na Loja Kindle a qualquer momento, em qualquer lugar<br>Conteúdo recomendado<br>Armazenamento no dispositivo e na nuvem<br>Removendo itens de seu Kindle<br>Periódicos<br>Gerenciando a biblioteca de seu Kindle<br>Coleções na nuvem<br>Capítulo 3 Lendo documentos de seu Kindle                                                                                                    |                      |
| Comprar na Loja Kindle a qualquer momento, em qualquer lugar<br>Conteúdo recomendado<br>Armazenamento no dispositivo e na nuvem<br>Removendo itens de seu Kindle<br>Periódicos<br>Gerenciando a biblioteca de seu Kindle<br>Coleções na nuvem<br>Capítulo 3 Lendo documentos de seu Kindle<br>Entendendo a tecnologia da tela de seu Kindle                                                                                                    |                      |
| Comprar na Loja Kindle a qualquer momento, em qualquer lugar<br>Conteúdo recomendado<br>Armazenamento no dispositivo e na nuvem<br>Removendo itens de seu Kindle<br>Periódicos<br>Gerenciando a biblioteca de seu Kindle<br>Coleções na nuvem<br>Capítulo 3 Lendo documentos de seu Kindle<br>Entendendo a tecnologia da tela de seu Kindle<br>Personalizando sua exibição de texto                                                                                                    |                      |
| Comprar na Loja Kindle a qualquer momento, em qualquer lugar<br>Conteúdo recomendado<br>Armazenamento no dispositivo e na nuvem<br>Removendo itens de seu Kindle<br>Periódicos<br>Gerenciando a biblioteca de seu Kindle<br>Coleções na nuvem<br>Capítulo 3 Lendo documentos de seu Kindle<br>Entendendo a tecnologia da tela de seu Kindle<br>Personalizando sua exibição de texto<br>HQs e mangás                                                                                                    |                      |
| Comprar na Loja Kindle a qualquer momento, em qualquer lugar<br>Conteúdo recomendado<br>Armazenamento no dispositivo e na nuvem<br>Removendo itens de seu Kindle<br>Periódicos<br>Gerenciando a biblioteca de seu Kindle<br>Coleções na nuvem<br>Capítulo 3 Lendo documentos de seu Kindle<br>Entendendo a tecnologia da tela de seu Kindle<br>Personalizando sua exibição de texto<br>HQs e mangás<br>eBooks infantis                                                                                                    |                      |
| Comprar na Loja Kindle a qualquer momento, em qualquer lugar<br>Conteúdo recomendado<br>Armazenamento no dispositivo e na nuvem<br>Removendo itens de seu Kindle<br>Periódicos<br>Gerenciando a biblioteca de seu Kindle<br>Coleções na nuvem<br>Capítulo 3 Lendo documentos de seu Kindle<br>Entendendo a tecnologia da tela de seu Kindle<br>Personalizando sua exibição de texto<br>HQs e mangás<br>eBooks infantis<br>Ampliando imagens                                                                                 |                      |
| Comprar na Loja Kindle a qualquer momento, em qualquer lugar<br>Conteúdo recomendado<br>Armazenamento no dispositivo e na nuvem<br>Removendo itens de seu Kindle<br>Periódicos<br>Gerenciando a biblioteca de seu Kindle<br>Coleções na nuvem<br>Capítulo 3 Lendo documentos de seu Kindle<br>Entendendo a tecnologia da tela de seu Kindle<br>Personalizando sua exibição de texto<br>HQs e mangás<br>eBooks infantis<br>Ampliando imagens<br>Movimento panorâmico e ampliação de tabelas                                  |                      |
| Comprar na Loja Kindle a qualquer momento, em qualquer lugar<br>Conteúdo recomendado<br>Armazenamento no dispositivo e na nuvem<br>Removendo itens de seu Kindle<br>Periódicos<br>Gerenciando a biblioteca de seu Kindle<br>Coleções na nuvem<br>Capítulo 3 Lendo documentos de seu Kindle<br>Entendendo a tecnologia da tela de seu Kindle<br>Personalizando sua exibição de texto<br>HQs e mangás<br>eBooks infantis<br>Ampliando imagens<br>Movimento panorâmico e ampliação de tabelas<br>Interacão com seus documentos |                      |
| Comprar na Loja Kindle a qualquer momento, em qualquer lugar<br>Conteúdo recomendado<br>Armazenamento no dispositivo e na nuvem<br>Removendo itens de seu Kindle<br>Periódicos<br>Gerenciando a biblioteca de seu Kindle<br>Coleções na nuvem<br>Capítulo 3 Lendo documentos de seu Kindle<br>Entendendo a tecnologia da tela de seu Kindle<br>Personalizando sua exibição de texto<br>HQs e mangás<br>eBooks infantis<br>Ampliando imagens<br>Movimento panorâmico e ampliação de tabelas<br>Informações do eBook          |                      |
| Comprar na Loja Kindle a qualquer momento, em qualquer lugar<br>Conteúdo recomendado                                                                                                    |                      |

## Índice

| Pesquisar                                     | 22 |
|-----------------------------------------------|----|
| Notas e destaques                             | 23 |
| Marcadores                                    | 24 |
| Notas de rodapé                               | 25 |
| Antes de sair                                 | 25 |
| X-Ray                                         | 25 |
| Dicas de vocabulário                          | 25 |
| Construtor de vocabulário                     | 26 |
| Kindle FreeTime                               | 26 |
| Configurando o Kindle FreeTime                | 27 |
| Usando o Kindle FreeTime                      | 27 |
| Gerenciamento de sua conta familiar da Amazon | 28 |
| Goodreads no Kindle                           | 29 |
| Tempo de leitura                              |    |
| Navegando por um eBook                        | 31 |
| O Virador de página do Kindle                 | 31 |
| Botão Ir para                                 | 32 |
|                                               |    |

### Capítulo 4 Aproveitando ao máximo seu Kindle Paperwhite ......33

| Carregando e lendo documentos pessoais                |    |
|-------------------------------------------------------|----|
| Lendo o conteúdo de seu Kindle em outros dispositivos |    |
| Compartilhando comentários em redes sociais           |    |
| Utilizando seu Kindle com o seu computador            |    |
| Usando o navegador da Web experimental                |    |
| Menu do navegador da Web                              |    |
| Marcadores                                            |    |
| Download de arquivos                                  | 35 |
| Capítulo 5 Configurações                              |    |
| Personalizando as configurações de seu Kindle         |    |
| O menu contextual de configurações                    |    |
| Capítulo 6 Localizando assistência adicional          | 40 |
| Apêndice A Informações do produto                     | 41 |
| Informações de segurança e conformidade               | 41 |
| Cuidando do seu dispositivo Kindle                    | 41 |
| Manutenção de seu dispositivo                         | 41 |
| Segurança de bateria                                  |    |
| Outras considerações de segurança                     |    |

## Índice

| Segurança e conformidade de rede sem fio                              | 42 |
|-----------------------------------------------------------------------|----|
| Desative a rede sem fio em voos                                       | 42 |
| Usando seu Kindle próximo de outros dispositivos eletrônicos          | 43 |
| Medidas para minimizar interferência                                  | 43 |
| Veja os sinais                                                        | 43 |
| Declaração de conformidade de consistência de formatação (FCC)        | 43 |
| Informações relacionadas à exposição à energia de frequência de rádio | 44 |
| Declaração de conformidade canadense                                  | 44 |
| Declaração de segurança de bateria IEEE 1725                          | 45 |
| Conformidade com a UE                                                 | 45 |
| Conformidade com a SAR da CE                                          | 45 |
| Reciclar seu Kindle apropriadamente                                   | 46 |
| Especificações do produto                                             | 46 |
| TERMOS LEGAIS                                                         | 46 |
| GARANTIA LIMITADA DE UM ANO                                           | 46 |
| Provedor da garantia                                                  | 48 |
| Informações adicionais                                                | 48 |
| Avisos de patente                                                     | 49 |
| Direitos autorais, marca registrada e outros avisos                   | 49 |

Capítulo 1 Introdução

## Capítulo 1 Introdução

Seja bem-vindo ao seu novo Kindle Paperwhite. Esse guia rápido fará com que você fique familiarizado com todos os recursos e funcionalidades do seu Kindle. Alguns recursos do Kindle talvez não estejam disponíveis dependendo do seu país de residência ou localização. Acesse <u>www.amazon.com/devicesupport</u> para obter mais informações sobre recursos específicos.

## Registrando seu Kindle

Se tiver comprado seu Kindle on-line ao usar sua conta da Amazon, ele já está registrado para você. Para verificar, toque no botão Tela inicial e procure pelo seu nome de usuário da Amazon na parte superior esquerda da tela inicial. Se Meu Kindle ou o nome de um proprietário anterior for exibido ao invés do nome de sua própria conta da Amazon, será necessário registrar seu Kindle. Veja em <u>Configurando seu Kindle Paperwhite</u> neste capítulo para instruções de como configurar e registrar seu Kindle.

## Controles de seu Kindle

É necessário aprender alguns poucos controles simples para usar seu Kindle Paperwhite.

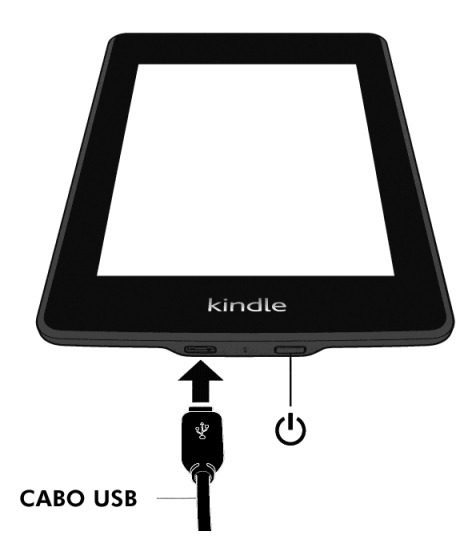

**Botão de ligar**: para ligar seu Kindle, pressione o botão de ligar localizado na parte de trás do dispositivo. Caso precise desligar a tela de seu Kindle, mantenha o botão de ligar pressionado por 7 segundos até que a caixa de diálogo Desligar seja exibida e selecione Desligar.

Seu Kindle entra automaticamente no modo de descanso após alguns minutos de inatividade e um protetor de tela aparecerá. Este protetor de tela estático não gasta energia

da bateria. Para colocar seu Kindle no modo de descanso, pressione e solte o botão de ligar. Para reativar seu Kindle, pressione e solte o botão de ligar.

Se o seu Kindle não ligar ou não estiver respondendo durante o uso e precisar reiniciá-lo, pressione o botão de ligar e mantenha-o pressionado por 7 segundos até que a caixa de diálogo de energia seja exibida e selecione Reiniciar. Se a caixa de diálogo de energia não aparecer, pressione o botão de ligar e mantenha-o pressionado por 20 segundos.

**Entrada de energia/micro USB**: é possível utilizar o cabo USB fornecido para conectar seu Kindle a um computador para carregamento da bateria e transferência de arquivos. Para carregar seu Kindle em uma tomada, é necessário um adaptador CA (vendido separadamente) para o cabo USB.

Quando seu Kindle estiver carregando, um raio aparece no ícone da bateria na parte superior da tela inicial. A luz indicadora na extremidade inferior ficará laranja enquanto a bateria estiver carregando, e verde quando estiver totalmente carregada. O processo de carregamento deve durar menos de quatro horas usando um adaptador Kindle. O carregamento através de adaptadores genéricos ou por USB deve levar menos de quatro horas, mas pode durar mais dependendo da capacidade do hardware.

É possível usar seu Kindle enquanto ele estiver conectando por USB e carregando através de seu computador. Basta remover ou ejetar para que seu Kindle saia do modo de unidade USB.

- Windows: clique com o botão direito no ícone "Remover hardware com segurança" na parte inferior direita da barra de tarefas e siga as instruções na tela para remover seu Kindle.
- Mac OS X: clique no botão Ejetar próximo ao Kindle em qualquer janela do Finder, ou arraste-o da área de trabalho para a Lixeira.

Seu Kindle vai sair modo de unidade USB. Seu Kindle continuará a carregar nesse modo. Se a luz indicadora de carga na borda inferior do dispositivo não acender, certifique-se de que o cabo USB esteja corretamente inserido no Kindle e à porta USB do computador. Se seu Kindle ainda não estiver carregando, tente outra porta USB ou tomada elétrica.

Observe que, caso seu Kindle esteja conectado a uma porta USB de baixa energia (como aquelas encontradas em alguns teclados e computadores antigos), ele não receberá energia suficiente para a recarga.

## Interface da tela sensível ao toque

Seu Kindle Paperwhite conta com uma interface de tela sensível ao toque que permite que você realize diversas tarefas com apenas um toque ou ao deslizar um dedo. Para selecionar um item, basta tocá-lo. Por exemplo: toque na capa de um eBook ou em seu título na tela inicial para abrir o eBook ou toque em um botão para realizar a ação relacionada ao mesmo.

#### Teclado

Seu Kindle Paperwhite possui um teclado na tela. Ao tocar no campo de pesquisa ou iniciar outras ações que exigem que você digite informações, o teclado é exibido automaticamente

na parte inferior da tela. Toque nas teclas para inserir sua seleção e use os botões adequados para prosseguir à próxima ação. Conforme você digita, sugestões de palavras baseadas em suas entradas aparecerão acima do teclado. Toque na palavra que você deseja selecionar.

Dicas de teclado:

- Toque na tecla [123!?] para inserir números ou símbolos.
- Toque em ABC para voltar ao teclado normal.
- Toque na tecla Shift 🗳 para inserir letras maiúsculas. Toque na tecla Shift 🗳 duas vezes para entrar no modo de letras maiúsculas. Toque mais uma vez para sair desse modo.
- Para selecionar um teclado de um idioma diferente, toque no botão Menu e selecione Configurações. Na página Configurações, selecione Opções do dispositivo, Idioma e dicionários e, em seguida, Teclados.
- Para acessar diacríticos e caracteres especiais com o teclado, mantenha a tecla da letra básica pressionada. Por exemplo, mantenha a letra "n" pressionada para exibir  $\hat{n}$ , ñ ou ň.
- Uma tecla do globo terrestre 🔍 é adicionada ao seu teclado quando você seleciona • múltiplos idiomas. Para selecionar um teclado diferente, toque na tecla do globo terrestre.

#### Áreas para tocar

O recurso EasyReach de seu Kindle Touch permite que você vire as páginas sem fazer esforço em um eBook ou periódico enquanto segura o dispositivo com apenas uma mão. Tocar em praticamente qualquer lugar da tela o levará à próxima página. A área é ampla o bastante para ser tocada mesmo que esteja segurando o dispositivo com a mão esquerda ou direita. Toque no lado esquerdo da tela para voltar à página anterior. As áreas de toque do EasyReach diferenciam-se dependendo da orientação atual de modo retrato ou paisagem em seu Kindle.

Modo retrato

#### Toque nesta área para mostrar a barra de ferramentas

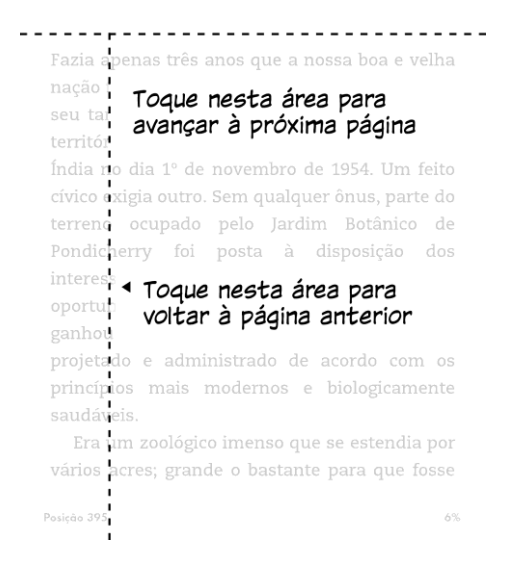

Capítulo 1 Introdução

Modo paisagem

Toque nesta área para mostrar a barra de ferramentas Fazia apenas três anos que a nossa boa e velha nação tinha se tornado uma república quando o seu tamanho aumentou gracas a Toque nesta área para um pe avançar à próxima página no dia qualquer ônus, parte do terreno ocupado pelo Jardim Botânico de Pondicherry foi posta à disposição dos interessados em aproveitar uma excelente oportunidade comercial. E pronto: a Índia ganhou Toque nesta área para voltar à página anterior saudá Posição 39

Se preferir, é possível virar páginas ao deslizar o dedo pela tela. Para avançar à próxima página, deslize o dedo da direita para a esquerda na tela. Para voltar à página anterior, deslize o dedo da esquerda para a direita na tela.

#### Barras de ferramentas

O EasyReach também permite que você toque na parte superior da tela para exibir a barra de ferramentas. As opções da barra de ferramentas variam dependendo do que estiver visualizando.

Barra de ferramentas padrão

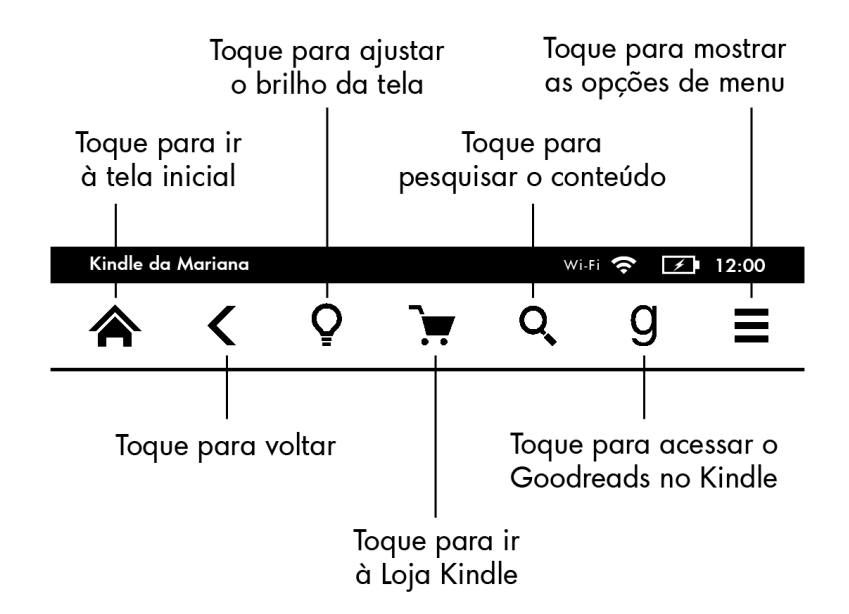

**Tela inicial**: toque para retornar à tela inicial, onde você encontrará uma lista de eBooks e outro conteúdo armazenado em seu Kindle.

**Voltar**: toque para retornar seus passos. Por exemplo, você pode seguir um endereço de um eBook, depois tocar no botão Voltar para retornar ao ponto em que você estava no eBook.

Luz da tela: toque para acessar os controles de luz da tela. Há várias maneiras de ajustar o brilho da tela:

- Mova seu dedo pelo controle deslizante até chegar à configuração desejada.
- Toque em qualquer lugar no controle deslizante para selecionar uma configuração específica.
- Toque no sinal "+" para usar uma configuração de luz maior. Toque no sinal "-" para uma configuração de luz menor.

Pressione e mantenha pressionado o sinal "+" para selecionar a configuração padrão de brilho máxmo. Toque no botão Máx. para aumentar temporariamente o brilho da tela ainda mais. Pressione o sinal "-" para diminuir a configuração de brilho. Pressione e mantenha pressionado o sinal "-" para escolher a configuração de brilho mínimo.

**Loja Kindle**: toque para ir à Loja Kindle. Seu aparelho deve estar em uma rede Wi-Fi ou conexão 3G ativa para usar este recurso.

**Pesquisa**: toque para exibir o campo de pesquisa. Para sair da pesquisa, toque no X no lado direito da barra de pesquisa.

**Goodreads no Kindle**: toque para se conectar à comunidade do Goodreads em seu Kindle para ver o que seus amigos estão lendo, encontrar recomendações de livros, manter um registro de livros que leu e quer ler. Para mais informações, veja <u>Goodreads no Kindle</u>. O botão do Goodreads **9** não será exibido se:

- Não estiver disponível em seu país ou local de residência.
- Seu dispositivo ainda não está registrado.

**Menu**: toque para exibir uma lista de opções. Os menus são contextuais, o que significa que eles mudam para oferecer opções adequadas dependendo do que você esteja fazendo no momento com seu dispositivo. Por exemplo, na tela inicial de um Kindle com ofertas especiais, as opções do menu podem incluir Comprar na Loja Kindle, Visualizar ofertas especiais, Kindle FreeTime, Construtor de vocabulário, Navegador experimental, Configurações, Visualização de lista ou capas, Criar nova coleção, Sincronizar e verificar itens e Informações de coleções. Observe que é possível visualizar o conteúdo na tela inicial utilizando a visualização padrão de capas ou a visualização de lista.

Quando estiver lendo um eBook, as opções de menu podem incluir Comprar na Loja Kindle, Construtor de vocabulário, Configurações, Notas, Modo retrato ou paisagem, Informações do eBook, Informações do autor, Sincronizar com última página lida, Progresso da leitura e Construtor de vocabulário. Observe que o item Informações do autor está disponível apenas em eBooks que são compatíveis com o perfil do autor.

#### Lendo a barra de ferramentas

Uma barra de tarefas secundária aparece quando você estiver lendo um eBook e tocar na parte superior da tela.

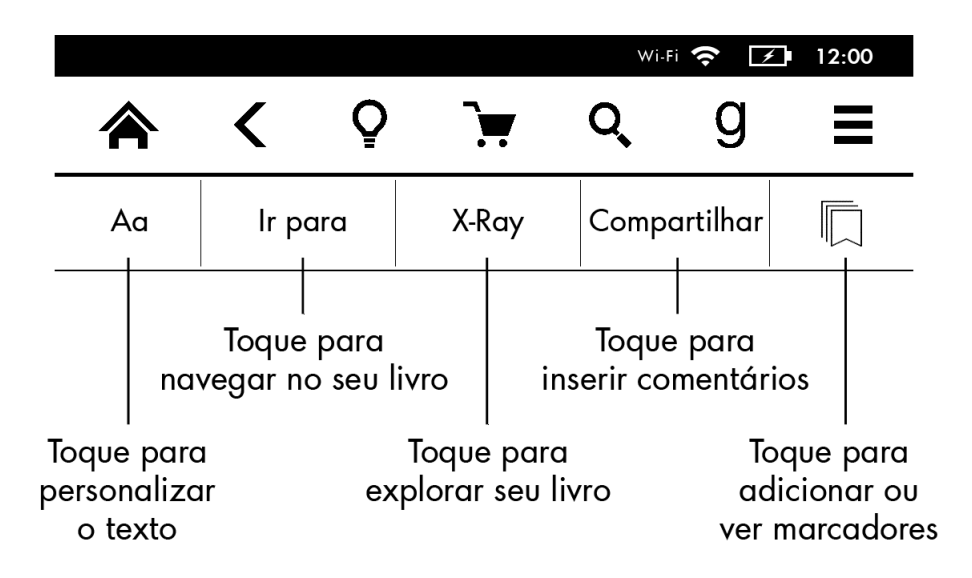

**Texto** (**Aa**): toque para exibir opções de fonte e texto para os eBooks de seu Kindle, inclusive tamanho e tipo de fonte, fonte da editora, espaçamento de linha e margens.

Ir para: a guia Índice exibe o conteúdo de eBooks, inclusive o início e os títulos de capítulos. Utilize a opção Página ou Posição para navegar mais pelo seu eBook. As opções exibidas variam dependendo do conteúdo que estiver lendo. Toque na guia Notas para acessar suas notas e destaques. Também é possível ver destaques populares e notas públicas ao selecionar as opções correspondentes na guia Notas.

**X-Ray**: o recurso X-Ray permite que você explore a estrutura de um eBook com um único toque. Por exemplo, é possível ver todos os trechos em um eBook que mencionem ideias específicas, personagens fictícios, figuras históricas, lugares, assuntos e termos. Também é possível visualizar recortes e imagens notáveis de um eBook em uma pilha de cartões digitais organizados cronologicamente, que faz com seja possível visualizar os recortes rapidamente e todas as imagens em um só lugar. Para mais informações, veja <u>X-Ray</u>.

**Compartilhar**: toque para compartilhar suas ideias com amigos no Goodreads no Kindle e em outras redes sociais.

**Marcadores**: toque para adicionar ou excluir um marcador na página atual e ver os marcadores adicionados previamente. O botão Marcador na barra de ferramentas muda de branco a preto nas páginas marcadas. Um painel de visualização é exibido quando tocar um marcador na lista. Para ir para a posição selecionada, toque no painel de visualização. Para sair do recurso de marcador, toque fora do menu suspenso de marcadores.

Capítulo 1 Introdução

#### Lendo a barra de ferramentas de navegação

Quando estiver lendo, deslize o dedo para cima a partir da parte inferior da página para exibir a barra de ferramentas de navegação pela leitura.

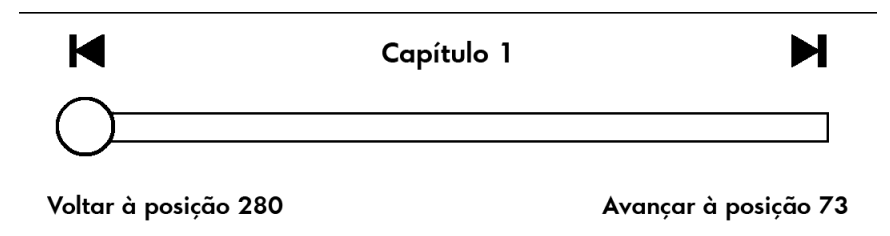

Use essa barra de ferramentas para navegar em um eBook e visualizar uma nova página ou posição no eBook. Para mais informações, veja <u>Navegando por um eBook</u>.

#### Barra de ferramentas de periódicos

Ao ler um periódico, as barras de tarefa são personalizadas especificamente para periódicos. Para exibir a barra de ferramentas, toque na parte superior da tela.

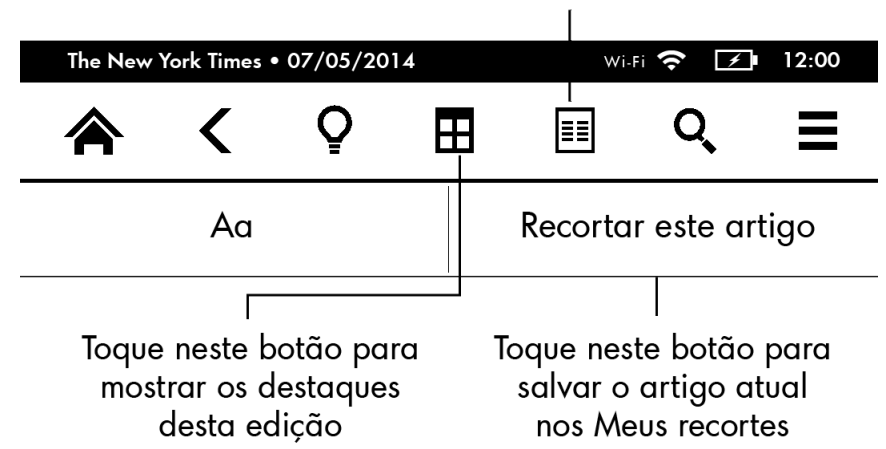

Toque aqui para mostrar a lista hierárquica das seções e artigos nesta edição

Tela inicial de periódicos: toque para mostrar destaques desta edição.

**Seções e artigos**: toque para ir para a lista hierárquica de seções e artigos em um jornal ou revista. Esta opção não está disponível em blogs.

Uma barra de ferramentas secundária estará disponível quando você estiver lendo uma revista e estiver na página de detalhes do artigo. As opções incluem:

**Texto** (**Aa**): toque para exibir opções de fonte e texto para seus periódicos, inclusive tamanho e tipo de fonte, espaçamento de linha e margens.

**Recortar este artigo**: toque para recortar um artigo inteiro do periódico para o arquivo Meus recortes. O arquivo Meus recortes está localizado na tela inicial e armazena suas anotações, marcadores, destaques e recortes de artigos.

## Indicadores de status

Na parte superior da tela inicial, você verá indicadores que lhe informam sobre o status de seu Kindle Paperwhite. Para visualizar esses indicadores dentro de um livro ou documento, toque na parte superior da tela para exibir as barras de ferramenta.

#### Indicadores de status da conexão sem fio

O serviço Amazon Whispernet envia o conteúdo para seu Kindle para qualquer lugar e quando você quiser. Seu Kindle pode se conectar ao Whispernet através de seu recurso integrado de rede Wi-Fi; alguns modelos também incluem conectividade 3G sem fio para o Whispernet. Quanto mais barras aparecerem cheias no indicador de status Wi-Fi ou 3G, mais forte é o sinal.

Wi-Fi Seu Kindle está conectado ao Whispernet por Wi-Fi.

**3G III** Seu Kindle está conectado ao Whispernet por uma rede de celular 3G. Opcionalmente, você pode ver um ícone para redes EDGE ou GPRS próximo às barras de força de sinal. (Aplicável somente ao Kindle 3G.)

Here Seu Kindle está em modo de avião e você não tem conectividade sem fio.

## Indicador de status de bateria

• O indicador de bateria Kindle mostra os vários estados da bateria conforme esta descarrega. Quando seu Kindle estiver carregando um raio aparece no ícone de bateria. Observe que um sinal de rede sem fio fraco pode aumentar o consumo de energia.

## Indicador de atividade

Este indicador aparece no canto superior esquerdo da tela de seu Kindle quando o dispositivo estiver buscando ou se conectando a uma rede, baixando novos conteúdos, sincronizando e pesquisando novos itens, abrindo um arquivo grande em PDF ou carregando uma página da Web.

## Indicador do Controle dos pais

Este indicador aparece quando o Controle dos pais estiver ativado, seja porque você ligou restrições específicas ou porque o perfil do Kindle FreeTime está ativado. Para mais informações, ver <u>Controle dos pais</u>.

Capítulo 1 Introdução

## **Configurando seu Kindle Paperwhite**

Se estiver lendo este guia, você provavelmente concluiu o processo de configuração de seu Kindle, que inclui selecionar o idioma do dispositivo, conectar-se a uma rede sem fio, registrar seu Kindle à sua conta da Amazon e opcionalmente, vincular seu Kindle às suas contas de redes sociais. Se não seguiu esses passos ainda, vá para a tela inicial agora, selecione Configurar seu Kindle e siga as instruções na tela. Se tiver dificuldade de se conectar à sua rede sem fio, entre em contato com o administrador de rede ou o indivíduo responsável por manter a rede que estiver tentando acessar. Uma vez que tiver concluído o processo de configuração, Configurar seu Kindle não aparecerá mais na tela inicial.

Para registrar um Kindle que já foi registrado anteriormente, toque no botão Menu e selecione Configurações. Na página Configurações, toque em Registro e conta familiar e em seguida, Registrar o dispositivo/Cancelar o registro do dispositivo. Se tiver ativado a aprovação para iniciar sessão, será necessário inserir a senha seguida pelo código de segurança que for enviado para o seu telefone ao registrar o dispositivo.

#### Conectividade de rede

Livros, revistas e outros materiais são entregues diretamente para seu Kindle por meio de sua conectividade de rede embutida. Se seu Kindle oferece Wi-Fi e conectividade 3G, use o Wi-Fi sempre que possível para downloads mais rápidos. Você pode se conectar a uma rede Wi-Fi em casa ou em pontos de acesso em todo o mundo.

Para visualizar redes Wi-Fi disponíveis, toque no botão Menu e selecione Configurações. Na página Configurações, selecione Redes Wi-Fi e o nome da rede que você deseja usar. Se vir um símbolo de cadeado ao lado do nome da rede, essa rede exige uma senha. Toque no botão Verificar novamente para verificar novamente redes Wi-Fi disponíveis. Observe que seu Kindle não é compatível com conexão a redes Wi-Fi ad-hoc (ou ponto a ponto).

Seu Kindle vai reconhecer redes Wi-Fi com um roteador compatível com WPS. Para se conectar por WPS a partir de seu Kindle, selecione a rede sem fio que deseja usar. Em seguida, pressione o botão WPS no seu roteador e selecione o botão WPS em seu Kindle durante o processo de configuração de Wi-Fi. Depois de se conectar com êxito a uma rede, o indicador de status Wi-Fi irá exibir a intensidade do sinal de rede.

Modelos de seu Kindle Paperwhite 3G utilizam a mesma tecnologia de telefones celulares, por isso dependem das áreas de cobertura de telefonia celular. Por padrão, um dispositivo 3G irá se conectar automaticamente a uma rede 3G. Se não houver sinal 3G forte o suficiente, ele irá se conectar a uma rede GPRS ou EDGE mais lenta. Seu Kindle desliga automaticamente o 3G quando você se conecta usando Wi-Fi. Se você se desconectar de uma rede Wi-Fi ou sair da área de alcance do Wi-Fi, seu Kindle volta automaticamente para o 3G.

Para desligar a rede sem fio, toque no botão Menu e selecione Configurações. Em seguida, desligue o modo de avião. Quaisquer downloads de periódicos ou atualizações pendentes que exijam conexão sem fio ocorrerão na próxima vez que a rede for ligada. Ligar o modo de avião desativa ambas as conexões 3G e Wi-Fi.

Capítulo 1 Introdução

## Ofertas especiais e protetores de tela patrocinados

Para dispositivos Kindle com ofertas especiais, você irá receber ofertas especiais e protetores de tela patrocinados que são exibidos apenas na tela inicial ou no protetor de tela, mas nunca dentro de um eBook. Note que ofertas especiais e protetores de tela patrocinados não estão disponíveis em todos os países.

#### Protetor de tela

Quando o dispositivo estiver em modo de descanso, uma oferta especial será exibida no protetor de tela. Para ver mais detalhes sobre a oferta, ative seu Kindle e toque na área "Toque aqui para ver detalhes". Para desbloquear seu Kindle sem ver os detalhes da oferta, deslize o dedo para desbloqueá-lo. Ofertas especiais e protetores de tela patrocinados são atualizados regularmente desde que seu Kindle esteja conectado a uma rede.

#### Faixas de ofertas especiais

Anúncios de ofertas especiais são exibidos na parte inferior da tela inicial. Para ver os detalhes adicionais, toque no anúncio.

Para ver todas as ofertas especiais disponíveis:

- 1. Toque no botão Tela inicial e depois toque no botão Menu.
- 2. Toque em Ver ofertas especiais.
- 3. Toque em qualquer oferta para ver seus detalhes.

Lembre-se que se comprar uma oferta especial quando seu Kindle estiver off-line, seu pedido não será processado imediatamente. A compra ficará na fila e a transação será concluída automaticamente da próxima vez que se conectar a uma rede. Para gerenciar Ofertas especiais, toque no botão Menu e selecione Configurações. Na página Configurações, selecione Opções do dispositivo, Personalizar seu Kindle, Opções avançadas e em seguida, Ofertas especiais.

Capítulo 2 Obtendo e gerenciando o conteúdo de seu Kindle

## Capítulo 2 Obtendo e gerenciando o conteúdo de seu Kindle

## Comprar na Loja Kindle a qualquer momento, em qualquer lugar

A Loja Kindle oferece uma vasta coleção de eBooks e Kindle Singles, jornais, revistas e blogs. Para acessar a loja, toque no alto da tela para exibir as barra de ferramentas e depois, toque no ícone Carrinho de compras. Também é possível selecionar Comprar na Loja Kindle através de alguns menus.

Para navegar pela Loja Kindle, basta tocar em qualquer área de interesse e depois deslizar o dedo para a esquerda, direita, para cima ou para baixo para navegar por páginas e listas. É possível pesquisar um título, navegar por categoria, verificar os mais vendidos recentemente ou ver recomendações personalizadas somente para você. A Loja Kindle permite que você veja detalhes sobre títulos, leia avaliações de clientes e até mesmo, baixe amostras de eBooks.

Quando estiver pronto para fazer uma compra, a Loja Kindle usa sua forma de pagamento com 1-Clique da Amazon de modo seguro. Após o pedido, o serviço Amazon Whispernet envia o item diretamente para o seu Kindle através de sua conexão sem fio. Os eBooks são baixados para o seu Kindle imediatamente, normalmente em menos de 60 segundos. O andamento do download será exibido abaixo da capa ou título do eBook na tela inicial, indicando o estado do download. Uma faixa com a palavra Novo indica quando o eBook pode ser aberto. Jornais, revistas e blogs são enviados para seu dispositivo logo que forem publicados: muitas vezes, antes mesmo das versões impressas estarem disponíveis. Se seu Kindle estiver no modo de avião quando uma nova edição de um periódico estiver disponível, a edição será enviada automaticamente na próxima vez que você se conectar a uma rede sem fio.

O Whispersync sincroniza seu dispositivo Kindle para que compras e amostras de eBooks baixadas em aplicativos Kindle ou outros dispositivos Kindle registrados em sua conta estejam sempre disponíveis. Isso permite que você leia algumas páginas usando o aplicativo Kindle em seu iPhone, iPad ou Android e depois continue exatamente onde parou ao voltar para seu dispositivo Kindle. Para obter mais informações, consulte <u>Leitura de conteúdo Kindle em outros dispositivos</u>.

O Kindle Unlimited é uma assinatura mensal opcional que permite que você leia o quanto quiser, em qualquer dispositivo e escolha dentre mais de 700.000 títulos de eBooks e milhares de audiolivros. É possível explorar sem restrições novos autores, livros e gêneros que vão desde mistério e romance até ficção científica e muitos outros. Para obter mais informações, acesse a Loja Kindle.

Capítulo 2 Obtendo e gerenciando o conteúdo de seu Kindle

### Conteúdo recomendado

Durante a visualização de capas, a tela inicial do Kindle exibe o conteúdo recomendado da Loja Kindle, como as escolhas da editora. Além disso, será possível visualizar o conteúdo da estante do Goodreads, Leitura desejada, caso tiver colocado eBooks suficientes nessa estante do Goodreads no Kindle. Tocar no item o direcionará para a Loja Kindle, onde é possível visualizar detalhes adicionais, ler análises de clientes e concluir compras. Deslize o dedo ou toque para visualizar o conteúdo adicional. Para ocultar o conteúdo recomendado, toque no botão Menu e selecione Configurações. Na página Configurações, selecione Opções do dispositivo, Personalizar seu Kindle, Opções avançadas e em seguida, Conteúdo recomendado.

#### Armazenamento no dispositivo e na nuvem

O conteúdo que é comprado da Loja Kindle é armazenado e disponibilizado de forma segura na nuvem. Isso inclui cópias de todos os seus livros, juntamente com edições recentes de jornais e revistas. Para visualizar seu conteúdo na nuvem, toque em Nuvem na parte superior esquerda da tela inicial.

Dicas na nuvem:

- Se você deseja baixar o conteúdo que possui na nuvem, toque em Nuvem na tela inicial e em seguida, toque nos itens que você deseja baixar no seu Kindle. É possível cancelar um download ao tocar no título do item.
- Os itens da nuvem que foram baixados no seu Kindle exibem uma marca de seleção no canto superior direito da imagem da capa na visualização de capas e no lado direito da tela durante na visualização de lista.
- Depois de baixar um item, é possível abri-lo na tela inicial ou diretamente na nuvem.
- Seus documentos pessoais são salvos na nuvem caso tenham sido enviados por e-mail para o seu Kindle e se você tiver ativado o recurso de Arquivamento de documentos pessoais na página Gerencie seu conteúdo e dispositivos.

Para ver o conteúdo armazenado em seu Kindle, toque em Dispositivo. Se você está se preparando para ir off-line, toque em Nuvem e faça o download para seu Kindle de qualquer conteúdo que você quiser ter disponível quando estiver off-line.

A página Gerencie seu conteúdo e dispositivos, que pode ser acessada em <u>www.amazon.com/devicesupport</u>, oferece uma maneira fácil de visualizar e gerenciar o conteúdo de seu Kindle, configurações e a sua conta através de um navegador da Web.

## Removendo itens de seu Kindle

Para liberar espaço em seu Kindle, você pode remover itens ao manter pressionado o nome do item ou capa na tela inicial. Quando a caixa de diálogo aparecer, toque em Remover do dispositivo. O seu conteúdo permanecerá armazenado de forma segura na nuvem para ser baixado em um momento posterior. Note que arquivos transferidos para seu Kindle pelo cabo USB serão excluídos permanentemente quando removê-los, pois eles não estão armazenados na nuvem.

Seus documentos pessoais são salvos na nuvem caso tenham sido enviados para o seu Kindle e se você tiver ativado Arquivamento de documentos pessoais na página Gerencie seu conteúdo e dispositivos, que pode ser acessada em <u>www.amazon.com/devicesupport</u>. Para obter informações sobre gerenciamento de documentos pessoais, consulte Armazenamento e leitura de documentos pessoais.

#### Periódicos

Jornais e revistas são armazenados em pastas pelo nome do periódico. Ao abrir o arquivo, é possível selecionar a visualização Nuvem ou Dispositivo, baixar e abrir periódicos. Edições com mais de 8 números anteriores serão excluídas automaticamente de seu dispositivo para liberar espaço para novo conteúdo. Jornais com mais de 14 números anteriores e revistas com mais de 40 números anteriores serão excluídas automaticamente da nuvem. A palavra "Expirando" próxima a uma edição indica que ela será excluída em breve. Mantenha um arquivo pressionado para visualizar as seguintes opções: Abrir a edição mais recente, Visualizar edições anteriores e Remover todas edições anteriores.

É possível visualizar mais opções ao manter uma única edição pressionada. As opções incluem: Ir para a primeira página, Ir para seções e artigos, Pesquisar nesta edição, Manter esta edição, Visualizar notas e marcadores, Visualizar edições anteriores e Excluir esta edição.

Há duas maneiras de manter uma cópia de uma edição em seu dispositivo:

- Na tela inicial, toque em Dispositivo e pressione e mantenha pressionado o nome ou a capa da edição que você deseja manter. Selecione Manter esta edição entre as opções.
- Na edição, toque no botão Menu e selecione Manter esta edição.

É possível acessar todas as edições anteriores, independentemente do número da edição, na página Gerencie seu conteúdo e dispositivos, que pode ser acessada em <u>www.amazon.com/devicesupport</u>.

#### Gerenciando a biblioteca de seu Kindle

Seu Kindle Paperwhite pode armazenar milhares de livros, documentos pessoais, jornais, blogs e revistas, que são chamados coletivamente de "conteúdo" ao longo desse guia. Para exibir uma lista de conteúdos em seu Kindle Paperwhite, toque no botão Tela inicial e em seguida, na opção Dispositivo.

Para visualizar quanto espaço livre disponível para armazenar conteúdo há no dispositivo Kindle:

- 1. Toque no botão Menu e selecione Configurações.
- 2. Na página Configurações, toque no botão Menu e em seguida, em Informações do dispositivo.

É possível visualizar o conteúdo na tela inicial usando a visualização de capas padrão ou através da visualização de lista tradicional. Para alterar a aparência da tela inicial, toque no botão Menu e selecione Visualização de lista ou Visualização de capas.

Por padrão, o conteúdo é classificado por Recentes, o que significa que novos itens e o conteúdo que você está lendo atualmente estão no topo. Para alterar a opção de classificação, toque no nome da ordem de classificação existente na barra de ferramentas da tela inicial. Você também pode classificar os itens que armazenou na nuvem.

Para filtrar seu conteúdo por tipo, toque em Tudo, localizado abaixo da barra de ferramentas na tela inicial. As opções de filtro incluem:

- Todos os itens
- eBooks
- Periódicos
- Documentos
- Coleções

Caso tiver configurado uma conta familiar e ativado a opção Compartilhar, duas novas opções de filtro aparecerão abaixo de eBooks:

- Meus eBooks
- eBooks compartilhados

Para visualizar somente os seus eBooks, selecione Meus eBooks na opção de filtros. Para visualizar somente os eBooks que o outro adulto em sua conta familiar tiver compartilhado, selecione a opção de filtros eBooks compartilhados.

Também é possível filtrar os itens que você armazenou na nuvem.

Para pular para um título específico ou página, vá para a tela inicial e toque no controle de número de página. Por exemplo, 1/2 indica que você está na página 1 e existem 2 páginas de conteúdo em seu Kindle. Quando a caixa de diálogo for exibida, digite o número da página para a qual você quer ir, ou a primeira letra do título ou nome do autor (dependendo da sua opção de classificação atual).

Para ver mais informações sobre um item e acessar um menu de opções aplicáveis, vá para a tela inicial e mantenha a capa do item (ou nome, se utilizar o modo de visualização de lista) pressionada. As opções do menu variam, mas podem incluir Adicionar à biblioteca do FreeTime, Adicionar à coleção, Ir para..&#46, Pesquisar este eBook, Visualizar marcadores, Remover do dispositivo, Visualizar no Goodreads e Adicionar à estante do Goodreads. Observe que é necessário ter iniciado sessão no Goodreads em seu Kindle para visualizar a opção Adicionar à estante do Goodreads.

#### Coleções na nuvem

As coleções na nuvem permitem que você organize o conteúdo em seu Kindle Paperwhite em categorias personalizadas que são armazenadas na nuvem. Suas coleções são sincronizadas entre outros dispositivos e aplicativos de leitura registrados na mesma conta da Amazon e que são compatíveis com Coleções na nuvem. É possível adicionar quantos itens você quiser a cada coleção, incluindo livros e documentos pessoais. Também é possível adicionar itens em mais de uma coleção. Para obter informações sobre dispositivos e aplicativos compatíveis com as Coleções na nuvem, acesse www.amazon.com/devicesupport.

Para criar uma nova coleção:

- 1. Pressione o botão Menu na tela inicial.
- 2. Selecione Criar nova coleção.
- Use o teclado para digitar um nome para a coleção e em seguida, toque em OK. Será exibida uma lista dos itens de seu Kindle que podem ser adicionados à coleção.
- Toque na caixa de seleção junto ao título de um item para adicioná-lo à coleção. Toque em Concluído quando terminar.

É possível adicionar ou remover itens mais tarde, ao tocar no botão Menu quando os itens estiverem em uma coleção e ao selecionar Adicionar/Remover itens. Outras opções incluem Dar outro nome à coleção, Excluir coleção e configurações de visibilidade. Para sair de uma coleção, toque na Tela inicial ou no botão Voltar.

Para filtrar o conteúdo em sua tela inicial por coleção, toque em Tudo ou o filtro selecionado atual e selecione Coleções.

As coleções que foram baixadas para o dispositivo aparecem na visualização de Todos os itens, eBooks, Periódicos e Documentos. Para baixar uma coleção, mantenha a capa ou o título de uma coleção pressionados e toque em Adicionar ao dispositivo. Observe que essa configuração é específica para cada dispositivo e não será salva quando cancelar o registro do Kindle. Para remover uma coleção do dispositivo, mantenha a capa ou o título de uma coleção pressionados e toque em Remover do dispositivo.

Dicas para Coleções na nuvem:

- A exclusão de uma coleção que foi criada em um dispositivo ou em um aplicativo que possui suporte às Coleções na nuvem, como seu Kindle, a excluirá da nuvem e de outros dispositivos ou aplicativos de leitura que possuem suporte às Coleções na nuvem e que estão registrados com a mesma conta da Amazon.
- A exclusão de uma coleção de seu Kindle não remove o conteúdo armazenado em seu dispositivo ou na nuvem. Os itens que foram colocados em uma coleção anteriormente e que estão armazenados em seu Kindle aparecerão na tela inicial e na nuvem, após a coleção ter sido excluída.

## Capítulo 3 Lendo documentos de seu Kindle

## Entendendo a tecnologia da tela de seu Kindle

Seu Kindle utiliza uma tecnologia de tela de alta resolução chamada de papel eletrônico. A tela é reflexiva, o que significa que você pode lê-la com clareza, mesmo sob luz solar intensa. O papel eletrônico usa tinta assim como eBooks e jornais, mas exibe as partículas de tinta eletronicamente.

Às vezes, um flash pode aparecer em sua tela. Isso faz parte do processo de atualização da tela do leitor eletrônico. Por padrão, seu Kindle apresenta viradas de página rápidas e suaves, que minimizam o número de flashes. Para atualizar a página a cada virada de página, toque no botão Menu e selecione Configurações. Na página Configurações, toque em Opções de leitura e use a configuração Atualização de página para configurar sua preferência. Para a configuração de atualização de mangás, toque no botão Menu quando estiver lendo um eBook de mangá e selecione as configurações Ligar/Desligar a atualização de página.

## Personalizando sua exibição de texto

Seu Kindle oferece uma maneira rápida para ajustar a aparência de eBooks e periódicos. Para acessar essas configurações durante a leitura, toque na parte superior da tela para exibir as barras de ferramentas. Em seguida, toque no botão Texto (Aa). Uma caixa de diálogo aparecerá e permitirá que você altere o tamanho e tipo de fonte, espaçamento entre linhas e margens do conteúdo na tela de seu Kindle. A opção Fonte da editora está disponível em eBooks selecionados, que incluem a capacidade de visualizar as fontes incorporadas pela editora. É possível que seja solicitado a atualizar seu Kindle se novas fontes estiverem disponíveis.

## HQs e mangás

História em quadrinhos e mangás agora ganham vida com a visualização de painel do Kindle. Para entrar na visualização de painel do Kindle, toque na tela duas vezes. Para navegar através dos painéis, deslize o dedo ao longo da tela ou toque nas laterais da tela. Para sair da visualização de painel do Kindle, toque na tela duas vezes novamente. Para atualizar as configurações de mangá, toque no item Menu quando estiver lendo um mangá e selecione a configuração Ligar/Desligar a atualização de página.

## eBooks infantis

Alguns eBooks infantis Kindle contam com a opção de pop-up de texto para leitura de texto sobre imagens. É possível navegar entre seções de Pop-up de texto deslizando seu dedo ao longo da tela ou tocando nas laterais da tela. Selecione eBooks infantis e os títulos serão

abertos automaticamente nesta visualização. Para sair do modo de pop-up de texto e voltar à leitura normal, toque duas vezes na tela.

### Ampliando imagens

É possível aumentar o tamanho de uma imagem em um eBook Kindle para facilitar a visualização. Mantenha seu dedo pressionado sobre a imagem e em seguida, solte-o para exibir um ícone de lupa. Toque no ícone. Para voltar ao tamanho original da imagem, toque na imagem novamente. Em alguns eBooks Kindle, é possível ampliar a imagem ainda mais ao colocar os dois dedos juntos no centro da tela e afastá-los. Para reduzir a imagem, coloque os dois dedos um pouco separados na tela e junte-os. Durante o zoom, arraste seu dedo pela imagem para ir até uma área de interesse. Para retornar à leitura, toque no X no canto superior direito da imagem.

## Movimento panorâmico e ampliação de tabelas

Uma visualização avançada está disponível para tabelas que são interativas e permite tanto o movimento panorâmico e a ampliação. Toque na tabela para exibir os ícones de movimento panorâmico e lupa.

Para fazer o movimento panorâmico, toque no ícone de movimento panorâmico e arraste seu dedo pela tela na direção para onde você deseja visualizar a panorâmica. É possível selecionar o texto na tabela ao manter seu dedo pressionado no texto e ao arrastá-lo na tela para selecioná-lo. Para editar o alcance de seu destaque após selecioná-lo, mantenha a alça no início ou no final do destaque pressionada e deslize seu dedo pela tela para a posição desejada. As alças só aparecem quando tiver selecionado uma ou mais palavras na maioria dos idiomas do dispositivo. Uma caixa de diálogo aparecerá com opções para destacar o texto, adicionar uma nota, compartilhar e muito mais. Para sair do modo de panorâmica, toque no botão Concluído.

Para ampliar, toque no ícone da lupa. Para ampliar ainda mais, coloque os dois dedos juntos no centro da tela e afaste-os. Para diminuir a imagem, coloque dois dedos um pouco separados e depois junte-os. Durante o zoom, arraste seu dedo pela tabela para ir até uma área de interesse. Para retornar à leitura, toque no X no canto superior direito da tabela.

#### Interação com seus documentos

Seu Kindle permite o acesso a recursos que não estão disponíveis em materiais impressos, como a visualização instantânea de definições de palavras, X-Ray, fácil acesso a notas de rodapé e ações no final do eBook. Tal como um eBook tradicional, também é possível destacar passagens favoritas, adicionar notas e criar marcadores.

#### Informações do eBook

Antes de iniciar um novo eBook, é possível obter informações valiosas e realizar ações para melhorar a sua experiência de leitura. As opções variam de acordo com o eBook, mas podem incluir:

Capítulo 3 Lendo documentos de seu Kindle

- Tempo típico de leitura
- Marcar como Leitura atual no Goodreads
- Informações do autor
- Mencionado no eBook
- Clientes que leram este eBook também compraram
- Gerenciar este recurso em Configurações
- Envie-nos seu feedback

Para ativar ou desativar este recurso, toque no botão Menu e selecione Configurações. Na página Configurações, selecione Opções de leitura, Notas e informações do eBook e em seguida, Informações do eBook.

#### Dicionário

Seu Kindle inclui um ou mais dicionários para cada idioma com suporte. Depois de ter registrado seu Kindle com êxito, todos os dicionários estarão disponíveis na coleção Dicionários na tela inicial ou na nuvem. Os dicionários disponíveis serão diferentes dependendo do idioma selecionado.

Para alterar seu dicionário padrão:

- 1. Na tela inicial ou durante a leitura, toque no botão Menu e selecione Configurações.
- 2. Na página de configurações, selecione Opções de dispositivo e depois Idioma e dicionários.
- 3. Selecione a opção Dicionários.
- 4. O dicionário atual selecionado é exibido abaixo do idioma do dicionário. Uma seta à direita do idioma indica que há várias opções de dicionário para aquele idioma. Toque no idioma do dicionário para visualizar todos os dicionários disponíveis para aquele idioma.
- Use os botões de opção para selecionar o dicionário que você deseja usar. Depois, toque no botão OK.

Para pesquisar a definição de uma palavra durante a leitura, mantenha a palavra pressionada para selecioná-la. Uma caixa de diálogo exibe a definição da palavra. É possível alterar o seu dicionário ao tocar no nome do dicionário atual na caixa de diálogo. Uma opção será exibida para selecionar um novo dicionário.

O recurso de Consulta inteligente integra um dicionário completo com o X-Ray e a Wikipédia para que você possa acessar definições, personagens, configurações e muito mais sem sair da página. Se a palavra selecionada também for um assunto do X-Ray, a Consulta inteligente mostrará a guia do X-Ray. Para obter mais informações, consulte <u>X-Ray</u>.

#### Pesquisar

Para realizar uma pesquisa, toque no botão Pesquisar Qpara exibir o campo de pesquisa e o teclado na tela. Ao realizar pesquisas a partir da tela inicial, a pesquisa padrão é feita em todos os locais, incluindo os resultados da biblioteca, Loja Kindle, Goodreads, Texto em livros, Dicionário e Wikipédia. Para iniciar uma pesquisa completa, toque na tecla Enter no teclado ou na opção Pesquisar em todos os locais no menu suspenso que aparecerá quando digitar um critério de pesquisa.

Para pesquisar em um livro ou documento durante a leitura, toque na parte superior da tela para exibir as barras de ferramentas e, em seguida, toque no botão Pesquisar e insira o texto que você deseja pesquisar.

## Dicas de pesquisa:

- Para resultados em Todos itens, o dispositivo Kindle exibirá ativamente as correspondências de título/autor em um menu suspenso conforme você digita os critérios de pesquisa. Para acessar um item diretamente, toque na correspondência na lista do menu suspenso. Se uma correspondência for encontrada para um eBook, ela o direcionará para a página lida mais recentemente ou baixará o eBook, caso você o tenha na nuvem.
- Para resultados da Loja Kindle, o dispositivo Kindle exibirá ativamente as sugestões em um menu suspenso conforme você digita os critérios de pesquisa. Se você tocar em uma correspondência no menu suspenso, os resultados da Loja Kindle serão exibidos. Toque no botão Pesquisar em todos os locais para expandir a pesquisa.
- No navegador da Web experimental, toque à esquerda do campo de endereço para exibir todas as opções de filtro de pesquisa: Endereço da Web, Google e Pesquisa no Kindle.
- A pesquisa será limitada caso o Controle dos pais estiver ativado e não incluirá resultados da Loja Kindle, Goodreads e Wikipédia.
- Toque no link Limpar histórico para excluir o histórico de pesquisa.
- Ao pesquisar enquanto utiliza o Goodreads no Kindle, a pesquisa padrão é feita por título e autor no catálogo do Goodreads. Para adicionar um livro à estante do Goodreads, toque em Leitura desejada ou no ícone de estante lo próximo ao livro nos resultados de pesquisa. Toque na capa de um livro para ler avaliações e visualizar detalhes na Loja Kindle. Para obter mais informações, consulte <u>Goodreads no Kindle</u>.

Para sair, toque no X no lado direito da barra de pesquisa.

#### Notas e destaques

É possível adicionar notas e destaques ao manter o texto pressionado e depois, ao arrastar seu dedo pela tela para selecioná-lo. Dicas para destacar:

- Para destacar a próxima página, arraste seu dedo para o canto inferior direito da tela e a página virará. É possível destacar várias páginas ao continuar a arrastar seu dedo para o canto inferior direito da tela.
- Para destacar a página anterior, arraste seu dedo para o canto superior esquerdo da tela e a página virará. É possível destacar várias páginas ao continuar a arrastar seu dedo para o canto superior esquerdo da tela.
- Para editar a extensão de seu destaque após selecioná-lo, pressione e segure na alça no início ou final do destaque e arraste seu dedo pela tela para o local desejado. As abas só aparecem quando tiver selecionado duas ou mais palavras, para a maioria dos idiomas do dispositivo.

Se selecionou uma única palavra e quiser adicionar uma nota, toque em Mais e selecione Adicionar nota. Opções adicionais podem incluir destacar um texto selecionado, compartilhar com amigos no Goodreads no Kindle e em outras redes sociais, pesquisar na Wikipédia, traduzir uma palavra selecionada, pesquisar ou relatar um erro de conteúdo. Se selecionar uma sentença ou várias palavras, uma caixa de diálogo aparecerá com as opções Adicionar notas, Compartilhar, Destaque e Mais. Toque em Mais para outras opções, inclusive Wikipédia, Tradução e Informar erro de conteúdo.

As notas serão exibidas como números sobrescritos dentro do texto. Para visualizar uma nota na próxima vez que acessar essa página, basta tocar no número. É possível visualizar todas as suas notas e destaques ao tocar na opção Ir para na barra de ferramentas secundária durante a leitura e ao tocar na guia Notas. As notas e destaques mais próximos de sua posição atual de leitura serão exibidos em primeiro lugar. Também é possível visualizar as notas ao tocar no botão Menu e selecionar Notas.

Se vários outros usuários do Kindle tiverem destacado um determinado trecho do eBook que você estiver lendo, você verá o trecho sublinhado. Para desligar esses destaques, toque no botão Menu e selecione Configurações. Na página Configurações, selecione Opções de leitura, Notas e informações do eBook e altere a configuração de Destaques populares. Também será possível exibir destaques e notas de pessoas que você segue em <u>https://kindle.amazon.com</u>. Para desligar essa opção, toque no botão Menu e selecione Configurações. Na página Configurações, selecione Opções de leitura, e altere a configurações. Na página Configurações, selecione Opções de leitura, e altere a configurações de notas públicas. Os recursos Destaques populares e Notas públicas não estão disponíveis em todos os países.

Notas e destaques são adicionados a um arquivo na tela inicial chamado Meus recortes. Quando o Whispersync para eBooks estiver ativado, esses itens serão armazenados para você na nuvem para que eles não sejam perdidos. Para gerenciar a configuração de Whispersync para eBooks, toque no botão Menu e selecione Configurações. Na página Configurações, selecione Opções do dispositivo, Personalizar seu Kindle, Opções avançadas e em seguida, Whispersync para eBooks.

#### Marcadores

A tecnologia Whispersync da Amazon salva automaticamente sua posição em qualquer conteúdo que estiver lendo. Para marcar uma página, toque no botão Marcador na barra de ferramentas de leitura e toque no sinal de adição próximo à informação de posição ou página. Um marcador preto aparecerá no canto superior direito da página. O botão Marcador na barra de ferramentas muda de branco para preto em páginas marcadas.

#### Dicas de marcadores:

- É possível visualizar uma lista de todos os seus marcadores em um livro ao tocar no botão Marcador na barra de ferramentas de leitura ou ao tocar no canto superior direito da página.
- Para visualizar uma página ou posição com marcadores, toque em qualquer marcador na lista. Para acessar a posição selecionada, toque dentro do painel de visualização. Para permanecer na página atual e sair do recurso de marcador, toque na área externa ao painel de visualização.
- Para excluir um marcador, toque no botão Marcador na barra de ferramentas de leitura, encontre o marcador que quer excluir na lista, toque no marcador para selecioná-lo e depois, toque no X ao seu lado.

 Os marcadores são adicionados a um arquivo na tela inicial chamado de Meus recortes. Quando Whispersync para eBooks estiver ativado, esses itens serão armazenados para você na nuvem, para que eles não sejam perdidos.

#### Notas de rodapé

Para visualizar uma nota de rodapé rapidamente sem sair de sua posição no eBook, toque na nota de rodapé. Para ir para a posição de nota de rodapé selecionada, role para a parte inferior do painel de visualização da nota de rodapé e toque em Ir para Notas de rodapé. Para retornar para a posição original, toque no X no painel de visualização. Note que nem todos os eBooks têm suporte para o recurso Notas de rodapé.

#### Antes de sair...

A caixa de diálogo Antes de sair... aparece quando você chegar ao final de um eBook ou após deslizar o dedo pela última página de um eBook. Então, será possível classificá-lo com estrelas e comprar o próximo da série.

#### X-Ray

O recurso X-Ray permite que você explore o "esqueleto" do eBook com um único toque. É possível visualizar todos os trechos de um eBook que mencionam ideias específicas, personagens fictícios, figuras históricas, lugares, temas e termos. O X-Ray também extrai recortes e imagens notáveis de um eBook e os apresenta em uma pilha de cartões digitais organizados cronologicamente, que faz com seja possível visualizar os recortes rapidamente e todas as imagens em um só lugar.

Ao ler um eBook, mantenha o nome de um personagem ou local mencionado no eBook pressionado para visualizar o tópico correspondente no X-Ray. Também é possível tocar na parte superior da tela para exibir a barra de ferramentas de leitura secundária e em seguida, tocar no botão X-Ray. Se o recurso X-Ray não estiver disponível em um eBook, o botão estará desativado. O X-Ray verifica todo o seu eBook e uma caixa de diálogo será exibida. Toque em links de pessoas, termos ou imagens para visualizar os resultados. Toque na linha do tempo para visualizar recortes notáveis em outras partes do eBook. Trechos adicionais além da última página lida estão ocultos até que você toque para mostrar todos os trechos. Observe que o X-Ray não está disponível em todos os eBooks Kindle nem em todos os países. Para descobrir se um eBook possui o recurso X-Ray, procure por "X-Ray habilitado" na descrição do eBook na Loja Kindle.

### Dicas de vocabulário

O recurso Dicas de vocabulário, que está disponível em vários títulos de eBooks populares no idioma inglês, ajuda estudantes de inglês no mundo todo e crianças que estiverem lendo o primeiro eBook com capítulos a entender eBooks mais difíceis mais rapidamente. Quando o Dicas de vocabulário estiver ligado em um eBook onde o aplicativo estiver disponível, definições simples e curtas são exibidas automaticamente acima de palavras difíceis para que você possa continuar a ler sem a necessidade de pesquisar por palavras. Para saber mais

Capítulo 3 Lendo documentos de seu Kindle

e ver os diferentes significados que a mesma palavra pode ter em contextos diferentes, toque na palavra para exibir um cartão com definições, sinônimos e muito mais. Toque em Dicas de vocabulário no canto inferior direito da tela e use a barra deslizante para ajustar o número de dicas visíveis. Para ligar o Dicas de vocabulário, toque no botão Menu e selecione Dicas de vocabulário.

Também é possível ver dicas de múltipla escolha para palavras com mais de um significado e quando não é possível decidir qual dos significados é o correto. Nesses casos, uma definição aproximada aparece acima da palavra. Quando tocar na dica, uma lista de todos os significados possíveis da palavra é exibida e você pode nos informar qual é o significado mais adequado na frase em questão. Para desligar a opção Mostrar dicas de múltipla escolha, toque no botão Menu, selecione Dicas de vocabulário e em seguida, desative a opção Mostrar dicas de múltipla escolha.

#### Construtor de vocabulário

As palavras que pesquisar no dicionário são adicionadas automaticamente ao Construtor de vocabulário. Para visualizar sua lista de palavras e testar a si próprio com flashcards, toque no item Construtor de vocabulário na tela inicial ou selecione-o do menu na tela inicial ou enquanto estiver lendo um eBook.

Para visualizar sua lista de palavras, toque em Palavras na parte superior esquerda da tela. Toque em uma palavra específica para visualizar sua definição e exemplo de uso. Para visualizar suas palavras por eBook, toque no link eBooks.

Cada vez que tocar na opção Flashcards, o Construtor de vocabulário seleciona um grupo de palavras da lista atual e mostra-as como flashcards. Para ver a definição de uma palavra, toque em "Ver definição" no canto superior esquerdo do flashcard. Toque no link Aprendendo na tela principal do Construtor de vocabulário para ver quantas palavras você está aprendendo atualmente e quantas palavras você já aprendeu.

Para desligar o Construtor de vocabulário, mantenha pressionado o item Construtor de vocabulário na tela inicial e selecione Desligar Construtor de vocabulário. Também é possível desligá-lo ou ligá-lo ao tocar em Menu e selecionar Configurações, Na página Configurações, selecione Opções de leitura, Aprendizado de idiomas e Construtor de vocabulário. Observe que palavras que você pesquisar não serão adicionadas ao Construtor de vocabulário quando o mesmo estiver desligado.

## **Kindle FreeTime**

O Kindle FreeTime permite que você crie uma experiência personalizada para até quatro crianças, e faz com que tenha controle total do conteúdo que cada um pode acessar. As crianças realizam conquistas que as ajudam a acompanhar suas realizações pessoais de leitura.

O Kindle FreeTime bloqueia automaticamente o acesso à Loja Kindle, ao navegador da Web experimental, ao Goodreads e à Wikipédia. As crianças só podem ler eBooks que você tiver adicionado à biblioteca delas.

O Kindle FreeTime Unlimited é uma assinatura mensal opcional que oferece milhares de eBooks, aplicativos, filmes e programas de TV para crianças entre três a dez anos de idade. Toque no botão Personagens na barra de ferramentas para visualizar as categorias de conteúdo. Aplicativos, filmes e programas de TV não estão disponíveis em seu leitor eletrônico, mas podem ser acessados sem nenhum custo adicional em seu tablet Fire ou na Amazon Fire TV. Nem todos os eBooks incluídos no Kindle FreeTime Unlimited são compatíveis com seu leitor eletrônico Kindle devido a exclusões da editora, mas podem ser visualizados em seu tablet Fire.

#### Configurando o Kindle FreeTime

Toque no item Kindle FreeTime na tela inicial para iniciar. Você será solicitado a definir uma senha do Controle dos pais, se já não tiver uma. Para criar um perfil para a criança, digite o nome da criança, a data de nascimento e o sexo. É exibida uma página do Kindle FreeTime Unlimited.

Depois, uma lista de títulos de sua biblioteca Kindle é exibida. Toque na caixa de seleção próxima a um título de um item para adicioná-lo à biblioteca Kindle FreeTime da criança e toque em OK. Para adicionar ou remover eBooks da lista de leitura da criança mais tarde, toque no ícone do perfil **L** próximo ao nome da criança na tela principal do Kindle FreeTime e selecione Biblioteca.

Configurar o Acesso a conquistas para ligado para permitir que a criança visualize conquistas alcançadas. Use a opção Objetivo diário de leitura para especificar o número de minutos que a criança deve ler cada dia.

Quando tiver concluído o processo de configuração do perfil do Kindle FreeTime, simplesmente toque no item Kindle FreeTime na tela inicial para acessar os perfis. Você pode criar até quatro perfis. Para gerenciar um perfil mais tarde, toque no ícone do perfil **a** próximo ao nome da criança. As opções incluem Progresso, Biblioteca, Editar, Excluir e Assinatura. Ao escolher a opção Excluir, isso excluirá o perfil permanentemente, inclusive as estatísticas de leitura dessa criança e quaisquer conquistas que ela possa ter alcançado.

Para sair do Kindle FreeTime, toque no botão Menu na tela inicial e selecione Sair do FreeTime. Você será solicitado a digitar a senha do Controle dos pais. Para acessar o Kindle FreeTime ou ligá-lo novamente, toque no botão Menu na tela inicial e selecione o Kindle FreeTime. Para iniciar uma sessão para a criança, abra o Kindle FreeTime e toque no nome da criança.

## Usando o Kindle FreeTime

Para visualizar o progresso da criança, toque no ícone do perfil **4** próximo a seu nome e selecione Progresso. Toque no link eBooks na parte superior esquerda da tela para visualizar a porcentagem de cada eBook lido, o tempo total de leitura, tempo médio de leitura por sessão e o número de palavras que a criança pesquisou no dicionário.

Toque no link Atividades no canto superior esquerdo para visualizar o número de conquistas, progresso para alcançar o objetivo diário, páginas lidas, horas de leitura, eBooks terminados e o número total de palavras pesquisadas. Use as setas para visualizar o

Capítulo 3 Lendo documentos de seu Kindle

progresso durante a última semana. Toque na data para visualizar as conquistas por dia, por mês e o total. Toque no link Conquistas no canto superior esquerdo para visualizar que conquistas a criança alcançou.

A criança pode ver uma tela inicial personalizada, inclusive os eBooks que selecionou e um botão novo de progresso a barra de ferramentas. Ao tocar no botão Progresso, isso exibe os mesmos links eBooks e Atividades que você vê, assim como o link Conquistas se tiver ativado a opção Acesso a conquistas.

## Gerenciamento de sua conta familiar da Amazon

Agora é possível configurar uma conta familiar, o que permite que ambos os adultos gerenciem juntamente até quatro perfis infantis do Kindle FreeTime. A biblioteca da família permite que você compartilhe eBooks com outras pessoas da conta familiar em outros dispositivos da Amazon e aplicativos Kindle. Isso não terá nenhum impacto em suas anotações, na página lida mais recentemente e na última página lida em eBooks. Leia esta parte antes de criar uma conta familiar para tomar conhecimento do processo e dos termos.

Para adicionar um outro adulto à sua conta familiar:

- Toque no botão Menu e selecione Configurações. Na página Configurações, selecione Registro e conta familiar e em seguida, Conta familiar e biblioteca da família.
- Toque em Adicionar uma outra pessoa e em seguida, em Adicionar um adulto. Você será solicitado a entregar o dispositivo Kindle para o adulto que deseja adicionar à conta familiar.
- É necessário que o outro adulto digite uma ID e senha da conta da Amazon exclusivas. Caso
  não tiver as credenciais, é possível seguir o link e criá-las.
- 4. O outro adulto terá a oportunidade de ativar a opção Compartilhar. É possível escolher se o adulto quer compartilhar todos os seus livros comprados ou somente livros individuais com você. Ao escolher a ativação da opção Compartilhar, o adulto estará autorizando você a usar os cartões de crédito associados à conta da Amazon dele para compras na Amazon.
- 5. O outro adulto será solicitado a entregar o seu Kindle de volta para você.
- 6. Você também terá a oportunidade de ativar a opção Compartilhar. É possível escolher se você quer compartilhar todos os seus livros comprados ou somente livros individuais com o outro adulto. Ao escolher a ativação a opção Compartilhar, você estará autorizando o outro adulto a usar os cartões de crédito associados à sua conta da Amazon para compras na Amazon.

Para adicionar uma criança à sua conta familiar:

- Será solicitado que você defina uma senha para o Controle dos pais, caso ainda não tenha uma.
- 2. Para criar um perfil para a criança, digite o nome da criança, data de nascimento e sexo. Isso criará um perfil do Kindle FreeTime para a criança. Para mais informações sobre como configurar e gerenciar esse perfil, veja <u>Kindle FreeTime</u>.

Para editar os atributos associados com as pessoas da conta familiar, toque no botão Menu e selecione Configurações. Na página Configurações, selecione Registro e conta familiar e em seguida, Conta familiar e biblioteca da família. Toque no nome da pessoa para:

Capítulo 3 Lendo documentos de seu Kindle

- Gerenciar a biblioteca da família
- Gerenciar a opção Compartilhar todos os eBooks
- Selecionar dispositivos que mostram o conteúdo compartilhado
- Gerenciar formas de pagamento
- Remover essa pessoa da conta familiar em todos os dispositivos

Observe que caso saia da conta familiar, não será possível que ambos os adultos se associarem a ou iniciarem uma conta familiar por 180 dias. Além disso, a conta familiar não poderá ter um outro adulto por 180 dias. O conteúdo digital e as formas de pagamento não serão mais compartilhados com o outro adulto da conta familiar. Além disso, não será possível que você gerencie contas de criança que façam parte da conta familiar. Será possível gerenciar eBooks individuais para que sejam compartilhados na página Gerencie seu conteúdo e dispositivos, que pode ser acessada em <u>www.amazon.com/devicesupport</u>.

#### Goodreads no Kindle

Conectar-se à maior comunidade de leitores do mundo com o Goodreads no Kindle, onde é possível encontrar recomendações de livros e manter um registro daqueles que você leu ou deseja ler e visualizar o que seus amigos estão lendo. Toque no botão Goodreads **9** na barra de ferramentas para iniciar. Você será solicitado a iniciar sessão no Goodreads ou a criar uma nova conta, se não o tiver feito durante a configuração do dispositivo Kindle.

Quando acessar com uma conta existente do Goodreads, os dados de sua conta serão sincronizados com seu Kindle, inclusive a sua lista de amigos assim como suas estantes Leitura desejada, Leitura atual e Leitura concluída.

Quando criar um nova conta, você terá a oportunidade de adicionar amigos do Facebook e escolher leitores para seguir. Caso conectar-se ao usar a conta do Facebook, quaisquer amigos do Facebook que também estiverem no Goodreads serão adicionados automaticamente à sua lista de amigos do Goodreads. Quanto mais amigos e leitores você seguir, mais recomendações de livros você verá em suas atualizações.

Mantenha um registro do que está lendo ao adicionar livros às estantes do Goodreads. Ao configurar sua conta, você será direcionado a uma lista de livros que foram comprados na Amazon, tanto os digitais quanto os em papel. É possível classificar livros que leu com uma ou até cinco estrelas. Ao classificar um livro, o mesmo é adicionado à estante Leitura concluída. Também é possível tocar no ícone da estante **IN** para colocá-lo na estante Leitura atual ou Leitura desejada. Os livros que estão nas estantes ou os que têm uma classificação são visíveis ao público em seu perfil do Goodreads. É sempre possível remover um livro da estante mais tarde ao tocar no ícone da estante **IN** e selecionar Remover da estante.

Também é possível adicionar um livro às estantes do Goodreads na tela inicial do Kindle. Mantenha a capa do livro pressionada (ou o nome, no caso da visualização de lista) e selecione a opção Adicionar à estante do Goodreads. A seguir, no painel para selecionar estantes do Goodreads, é possível colocar o livro nas estantes Leitura concluída, Leitura atual ou Leitura desejada.

O Goodreads no Kindle possui três guias localizadas no canto superior:

Atualizações: visualize atualizações recentes de amigos e leitores que você segue, inclusive avaliações de livros e os livros que eles estão lendo no momento. É possível curtir qualquer avaliação ou fazer comentários sobre a avaliação. Também é possível classificar livros e colocá-los na estante de feeds de atualizações. Toque em uma capa de livro para ler mais avaliações. Toque no nome do leitor para visualizar seu perfil no Goodreads e mais livros que estão em suas estantes.

**Minhas estantes**: visualizar todos os livros nas estantes. É possível filtrar por tipo de estante (Leitura concluída, Leitura atual e Leitura desejada), mover livros para estantes diferentes e adicionar livros da Amazon às estantes.

**Amigos**: visualizar todos os leitores na sua rede do Goodreads. É possível filtrar por amigos, leitores que você segue e leitores que seguem você. Também é possível selecionar Encontrar leitores para seguir para expandir sua rede. Toque no nome do leitor para visualizar o perfil do Goodreads deles e os livros que se encontram nas suas estantes.

Também há um ícone do perfil no qual você pode tocar para visualizar seu perfil do Goodreads, inclusive os livros nas estantes, amigos e atualizações recentes.

dicas sobre o Goodreads no Kindle:

- Toque em Leitura desejada quando encontrar um livro que lhe interessa. Também é possível tocar no ícone da estante la para marcar um livro como Leitura concluída, Leitura atual ou Leitura desejada.
- Toque nas estrelas para classificar um livro com 1 até 5 estrelas.
- Toque em uma capa de livro para ler avaliações, comprar títulos populares selecionados com o 1-Clique e visualizar detalhes na Loja Kindle.
- Procure amigos, aprove solicitações de amigos e visualize recomendações personalizadas de livros em <u>www.goodreads.com</u>.

É necessário possuir uma conexão Wi-Fi para usar a maioria dos recursos do Goodreads no Kindle. Observe que o Goodreads não está disponível em todos os países.

## Tempo de leitura

Seu Kindle Paperwhite inclui Tempo de leitura, um recurso que ajuda a saber quanto tempo vai levar para terminar um capítulo ou um eBook. É possível personalizar esse recurso para mostrar os números das posições, tempo restante no capítulo, porcentagem lida do conteúdo ou os números das páginas reais. (Nem todos os livros Kindle incluem número de páginas.)

Devido ao fato de que os eBooks de seu Kindle podem ser lidos em dispositivos com diferentes tamanhos de tela, as posições identificam lugares específicos em um eBook, assim como um número de página seria para um livro impresso. Números de posições permitem que você direcione um amigo para o mesmo lugar em um eBook Kindle que você estiver lendo. Muitos eBooks Kindle também contém números de páginas que correspondem aos números de páginas reais em um livro impresso.

Capítulo 3 Lendo documentos de seu Kindle

O recurso Tempo de leitura usa um algoritmo único para estimativa de tempo que você levará para terminar de ler o capítulo ou eBook baseando-se em sua velocidade de leitura atual ou anterior. Sua velocidade específica de leitura é armazenada somente em seu Kindle e não em servidores da Amazon.

Quando estiver lendo, selecione Progresso de leitura no menu e escolha a opção que deseja exibir na parte inferior da página enquanto estiver lendo. As opções podem incluir:

- Posição no eBook
- Página no eBook
- Tempo restante no capítulo
- Tempo restante no eBook
- Nenhum

Para ocultar o Progresso de leitura, selecione a opção Nenhum.

Quando tocar na parte superior da tela, o nome do capítulo (se disponível) é exibido na parte inferior da tela.

|                     | ^                                  |  |
|---------------------|------------------------------------|--|
| Capítulo 1          |                                    |  |
| Posição 280 de 6258 | Tempo restante no capítulo: 31 min |  |

Toque no cursor para acessar a barra de ferramentas de navegação pela leitura. Para mais informações, veja <u>Navegando por um eBook</u>.

Na tela inicial, pontos abaixo do título do eBook indicam a extensão do eBook, com pontos em negrito mostrando até onde você já leu.

### Navegando por um eBook

Há várias formas de navegar rapidamente por um eBook:

- O Virador de página do Kindle
- Botão Ir para

### O Virador de página do Kindle

O Virador de página do Kindle permite que visualize outras páginas em um eBook sem sair de sua página atual ou perder a sua posição. Para navegar por um eBook rapidamente, deslize o dedo para cima a partir da parte inferior da tela para exibir a barra de ferramentas do recurso Virar a página.

|                      |            | Capítulo 3<br>Lendo documentos de seu Kindle |
|----------------------|------------|----------------------------------------------|
| K                    | Capítulo 1 | H                                            |
| 0                    |            |                                              |
| Voltar à posição 280 |            | Avançar à posição 73                         |

Pressione o círculo, mantenha-o pressionado e arraste-o para frente ou para trás. Ou toque na barra de progresso para visualizar uma página ou posição nova no eBook. Utilize as setas ou deslize o dedo no painel de visualização para virar ou retroceder uma página de cada vez em seu eBook. Dicas de navegação:

- Para percorrer os capítulos, toque nas setas.
- Para voltar à sua posição original, toque no X no painel de visualização.
- Para ir para a posição selecionada, toque na página que estiver visualizando.

#### Botão Ir para

Também é possível navegar pelo seu eBook ao usar o botão Ir para na barra de ferramentas de leitura, acessível ao tocar a parte superior da tela. A guia Conteúdo exibe o conteúdo do eBook, inclusive início, fim e capítulos. Use a opção Página ou posição para navegar mais para uma página ou posição no seu eBook. As opções exibidas irão variar de acordo com o conteúdo que estiver lendo. Toque na guia Notas para acessar suas notas e destaques.

Uma vez que tiver usado a barra de progresso ou o botão Ir para a fim de navegar pelo seu eBook, também é possível navegar pelo seu histórico de leituras anteriores. Para acessar esse histórico, deslize o dedo para cima a partir da parte inferior da tela para exibir a barra de ferramentas de navegação de leitura. As opções incluem:

- Voltar à página/posição x
- Avançar à página/posição X

Note que este histórico será apagado quando sair do eBook.

Capítulo 4 Aproveitando ao máximo seu Kindle Paperwhite

## Capítulo 4 Aproveitando ao máximo seu Kindle Paperwhite

## Carregando e lendo documentos pessoais

O dispositivo Kindle facilita o transporte de documentos pessoais, eliminando a necessidade de imprimi-los. Você e seus contatos aprovados podem enviar documentos por e-mail para o seu Kindle. Para localizar o endereço de e-mail do Kindle, toque no botão Menu e selecione Configurações. Na página Configurações, selecione Opções do dispositivo, Personalizar seu Kindle e em seguida, Endereço de e-mail do Kindle. Seus documentos pessoais enviados por e-mail serão salvos em sua biblioteca Kindle e estarão prontos para serem baixados a qualquer momento quando o recurso de Arquivamento de documentos pessoais for ativado. Para obter mais informações sobre esse recurso e ativar o Arquivamento de documentos pessoais, acesse a página Gerencie seu conteúdo e dispositivos (que pode ser acessada em www.amazon.com/devicesupport).

É possível enviar arquivos do Microsoft Word (DOC, DOCX), PDF, HTML, TXT, RTF, JPEG, GIF, PNG, BMP, PRC, e MOBI para seu Kindle e visualizá-los no formato Kindle. É possível adicionar notas, destaques e marcadores, os quais são sincronizados entre dispositivos juntamente com a última página lida através da tecnologia Whispersync. A sincronização de notas, destaques, marcadores e última página lida somente são disponibilizados para documentos pessoais arquivados no formato Kindle. Também é possível ler documentos no formato original PDF e TXT.

## Lendo o conteúdo de seu Kindle em outros dispositivos

É possível sincronizar seus eBooks Kindle com outros dispositivos compatíveis que você possui e aplicativos de leitura Kindle. A tecnologia Whispersync da Amazon registra a última posição de leitura em cada livro. Por exemplo: é possível ler algumas páginas usando o aplicativo Kindle em seu iPhone, iPad ou o dispositivo Android e depois, continuar exatamente de onde você parou ao retomar a leitura em seu Kindle. Para obter uma lista completa dos dispositivos compatíveis e configurações de Sincronização do dispositivo, acesse www.amazon.com/devicesupport.

## Compartilhando comentários em redes sociais

O recurso Compartilhar permite que você compartilhe livros, destaques de seu Kindle e comentários com amigos através de redes sociais, inclusive através do Goodreads no Kindle. Para conectar seu Kindle às suas contas de redes sociais e permitir a opção Compartilhar, toque no botão Menu e selecione Configurações. Na página Configurações, selecione Opções de leitura e em seguida, em Redes sociais.

Depois de ter configurado o recurso Compartilhar, em um eBook, é possível selecionar Compartilhar na barra de ferramentas secundária, digitar uma mensagem e compartilhá-la na sua rede social. Para acessar o recurso Compartilhar ao selecionar um texto, mantenha-o pressionado e arraste o dedo pela tela para selecioná-lo. Se você selecionar uma frase ou várias palavras, uma caixa de diálogo aparecerá com a opção Compartilhar. Se você selecionar uma única palavra, a definição da palavra será apresentada com opções que incluem Pesquisar e Mais. Toque no botão Mais para compartilhar o texto selecionado.

#### Utilizando seu Kindle com o seu computador

Seu Kindle usa a tecnologia Amazon Whispernet para entregar eBooks, periódicos, documentos pessoais, Kindle Singles e blogs para seu Kindle sem a necessidade de um computador.

Ao conectar o Kindle à porta USB de um computador pela primeira vez, ele aparecerá como uma unidade de armazenamento ou volume externo na área de trabalho do computador. Será possível visualizar um diretório ou pasta chamado "documents". É possível adicionar arquivos compatíveis com o Kindle nesse diretório e copiar, mover ou excluir os arquivos que já estão lá. Consulte o site de Atendimento ao cliente do Kindle (www.amazon.com/devicesupport) para obter mais informações sobre tipos de arquivo compatíveis.

Seu Kindle não pode ser usado como um dispositivo de leitura enquanto estiver no modo de unidade USB. Para ler um eBook enquanto carrega a bateria, é necessário ejetar seu Kindle da área de trabalho de seu computador.

#### Usando o navegador da Web experimental

Seu Kindle inclui um navegador da Web experimental que permite navegar na Web e visualizar a maioria das páginas da Web da Amazon. O navegador suporta JavaScript, SSL e cookies, mas não suporta plug-ins de mídia. É necessário ter uma conexão Wi-Fi para acessar a maioria dos sites.

Para iniciar o navegador da Web, toque no botão Menu e selecione Navegador experimental. Na primeira vez que você acessar essa página, você verá uma lista de favoritos padrão para sites normalmente acessados. É possível acessar esses favoritos mais tarde, ao selecionar Favoritos no menu do navegador da Web.

Para digitar uma URL, toque no campo de pesquisa no topo da tela. Utilize o teclado na tela para digitar o endereço da Web. No teclado você encontrará a tecla .com para digitar as URLs. O campo de endereço registrará a última URL digitada.

As dicas a seguir o ajudarão a aproveitar o máximo de seu navegador da Web.

- Para ampliar ou reduzir uma imagem ou página da Web, coloque os dois dedos juntos no centro da tela e separe-os. Para reduzir, coloque os dois dedos um pouco distantes e deslizeos até se encontrarem.
- Toque em links para abrir uma página da Web.

- Arraste seu dedo da esquerda para a direita e de cima para baixo para navegar por uma página da Web.
- Toque no botão Voltar no canto esquerdo superior para voltar à página anterior que você estava visualizando.
- Role para baixo uma página ao arrastar seu dedo para cima na tela.
- Para digitar informações em um campo de uma página, selecione o campo e o teclado na tela será exibido.
- Para voltar às páginas vistas anteriormente, toque no botão Menu e selecione Histórico.

#### Menu do navegador da Web

No navegador da Web, pressione o botão Menu para ver outras opções, inclusive Modo de artigo, Atalhos, Marcar esta página como Favoritos, Histórico e Configurações do navegador. Configurações do navegador incluem Limpar histórico, Limpar cookies, Desativar JavaScript, e Desativar imagens. Observe que as páginas Web irão carregar mais rápido se você desativar o JavaScript.

Ao ler um artigo, há também uma opção para alternar para o Modo de artigo que muda o layout da página e exibe o artigo em uma coluna de texto simples eliminando imagens periféricas e anúncios.

#### Marcadores

Para marcar uma página da Web, toque no botão Menu e selecione Marcar esta página como Favoritos. Para excluir um favorito, toque no botão Menu e selecione Favoritos. Toque no botão Remover na parte inferior da página, toque na caixa de seleção próxima às URLs que você deseja remover para selecioná-las e em seguida, toque no botão Remover.

#### Download de arquivos

Alguns sites podem ter eBooks ou documentos que você deseja baixar e ler em seu Kindle. Você será solicitado para confirmar se você quiser baixar esses itens para a sua tela inicial no Kindle. Tipos de arquivos suportados para download incluem conteúdo Kindle (. AZW, .AZW1, .AZW2, e .AZW3), eBooks Mobipocket não protegidos (Mobipocket .MOBI .PRC), e arquivos de texto (.TXT).

## Capítulo 5 Configurações

## Personalizando as configurações de seu Kindle

Para ir para a página Configurações, toque no botão Menu e selecione Configurações. O dispositivo Kindle deve estar registrado para que você visualize todas as configurações. As configurações disponíveis são:

Modo de avião: permite que você ative ou desative a conectividade sem fio.

**Redes Wi-Fi**: use essa opção para se conectar a uma rede Wi-Fi, exibir o número de redes Wi-Fi disponíveis e visualizar o nome da rede Wi-Fi à qual você está conectado no momento (se aplicável).

**Registro e conta familiar**: permite que gerencie a conta familiar e indica o nome da conta da Amazon a qual seu Kindle está registrado. Use esta opção para registrar e cancelar o registro do dispositvo Kindle.

**Conta familiar e biblioteca da família**: adicione pessoas à conta familiar e compartilhe o conteúdo. Para obter mais informações, veja <u>Gerenciamento da conta familiar da Amazon.</u> <u>Esse recurso não está disposnível em todos os países.</u>

**Registrar/Cancelar o registro do dispositivo**: use essa opção para registar e cancelar o registro do seu dispositivo.

**Opções do dispositivo**: permite que você configure uma senha, ative o Controle dos pais, personalize o dispositivo Kindle e selecione idiomas e dicionários.

**Senha do dispositivo**: permite que você restrinja o acesso ao seu Kindle ao definir uma senha. Posteriormente, você será solicitado a inserir a senha sempre que ligar o dispositivo ou ao ativá-lo depois de sair do modo de descanso. Se você não se lembrar da senha, é necessário entrar em contato com o Serviço de atendimento ao cliente do Kindle.

**Controle dos pais**: escolha entre Kindle FreeTime e restrições. Use o Kindle FreeTime para criar perfis personalizados para a criança, selecionar eBooks de sua biblioteca para compartilhar e definir objetivos diários de leitura ao mesmo tempo que bloqueia automaticamente o acesso a locais que não queira que a criança acesse, como a Loja Kindle, o Goodreads no Kindle ou o navegador da Web experimental. Use as restrições para bloquear manualmente o navegador da Web experimental, a Loja Kindle, a nuvem e/ou o Goodreads no Kindle. Quando configurar o Kindle FreeTime ou ativar uma restrição pela primeira vez, você será solicitado a criar uma senha. Observe que essa senha será necessária para fazer alterações às configurações no Controle dos pais. Para alterar a senha, selecione Alterar senha na tela do Controle dos pais. Se esquecer a sua senha, redefina-a em www.amazon.com/myk e cancele o registro de seu dispositivo ou entre em contato com o Serviço de atendimento ao cliente do Kindle. Quando as restrições estiverem ativadas ou um perfil do Kindle FreeTime estiver ativo, você verá um ícone de cadeado a na parte superior da tela perto do indicador de status do Wi-Fi. O cancelamento do registro e as opções de redefinição do dispositivo ficarão desativadas.

**Personalize seu Kindle**: permite que você gerencie o nome de seu dispositivo, adicione informações pessoais e de contato, defina a hora do dispositivo, gerencie o conteúdo recomendado, altere a opção Próximo da série, gerencie o Whispersync para eBooks e visualize seu endereço de e-mail do Kindle.

Nome do dispositivo: permite a alteração do nome exibido na parte superior da tela inicial.

**Informações pessoais**: use este campo para adicionar informações pessoais ou de conta, como um endereço ou número telefônico, para ajudar a identificar seu Kindle caso você o perca.

**Hora do dispositivo**: permite que você defina o hora local a ser exibida em seu Kindle. A hora é exibida na parte superior da tela. Para visualizar a hora em um eBook, toque na parte superior da tela.

**Opções avançadas**: permitem que você gerencie as recomendações no modo de visualização de capas, opções do próximo da série, Whispersync para eBooks e ofertas especiais.

**Recomendações em modo Visualização de capas**: quando estiver no modo Visualização de capas, essa opção possibilita que você exiba ou oculte o conteúdo da Loja Kindle em sua tela inicial.

**O próximo da série**: selecione-o para exibir a opção de comprar o próximo título em uma série quando estiver próximo ao final de um eBook.

Whispersync para eBooks: ativa e desativa o back-up automático de anotações, da página lida mais recentemente, da última página lida e de coleções nos servidores da Amazon.

Ofertas especiais: gerencia como as ofertas especiais aparecem em seu Kindle

**Endereço de e-mail do Kindle**: indica o endereço para o qual os documentos devem ser enviados por e-mail para o seu Kindle. Os formatos de documento compatíveis com o serviço de conversão serão convertidos para o formato Kindle (o serviço está sujeito a cobranças). Para obter mais informações sobre esse recurso, acesse www.amazon.com/devicesupport.

Idiomas e dicionários: permite que você selecione um idioma para seu Kindle, teclados para diferentes idiomas e dicionários padrão.

Idioma: exibe o idioma atual para menus, alertas, caixas de diálogo e permite que você escolha um idioma diferente.

**Teclados**: permite que você adicione teclados para diferentes idiomas. Caso tenha selecionado múltiplos teclados, uma tecla com o ícone do globo terrestre <sup>(m)</sup> é adicionada ao seu teclado. Basta tocar nessa tecla para selecionar um teclado diferente.

Dicionários: use para definir o dicionário padrão para cada idioma.

**Opções de leitura**: permite que você gerencie Dicas de vocabulário, Construtor de vocabulário, atualização de página, redes sociais, anotações, notas públicas e destaques populares.

**Aprendizado de idiomas**: ativa Dicas de vocabulário e o Construtor de vocabulário em eBooks.

Capítulo 5 Configurações

**Dicas de vocabulário**: exibe dicas acima de palavras difíceis em muitos dos títulos de eBooks em inglês. Para desligar a opção de várias dicas para uma palavra, desative a opção Mostrar dicas de múltipla escolha.

**Construtor de vocabulário**: permite que você ligue e desligue o Construtor de vocabulário. Ao desligá-lo, isso o removerá da tela inicial. Observe que as palavras pequisadas não serão adicionadas ao Construtor de vocabulário quando ele estiver desligado.

Atualização de página: use para configurar seu Kindle para atualizar a exibição da tela toda vez que você virar a página.

**Redes sociais**: permitem conectar seu Kindle às suas contas de redes sociais, para que você possa compartilhar os destaques com seus amigos.

**Notas e informações do eBook**: selecione essa opção para gerenciar notas públicas, destaques populares e informações do eBook.

**Destaques populares**: permite que você ligue e desligue a exibição de trechos que são destacados com maior frequência por outros usuários.

**Notas públicas**: permite que você ligue e desligue a exibição de notas e destaques feitas por pessoas que você segue em <u>https://kindle.amazon.com</u>.

**Informações do eBook**: ligue ou desligue essa opção para exibir as informações do eBook ao abri-lo.

## O menu contextual de configurações

Na página de configurações, tocar no botão Menu exibe opções adicionais:

Comprar na Loja Kindle: leva-o até a Loja Kindle.

**Atualizar seu Kindle**: instala o software mais recente de seu Kindle. Esta opção fica desativada se atualmente não houver nenhuma atualização de software disponível em seu Kindle.

**Reiniciar**: reiniciar seu Kindle. Você não perderá os eBooks, recortes e outros arquivos armazenados em seu Kindle. Caso o seu Kindle congelar, pressione e segure o botão de ligar por 7 segundos até que a caixa de diálogo de energia seja exibida e selecione Reiniciar. Se a caixa de diálogo de energia não aparecer, pressione o botão de ligar e mantenha-o pressionado por 20 segundos.

**Redefinir dispositivo**: redefine seu Kindle para suas configurações originais de fábrica e o reinicia. Você só deve selecionar esta opção caso seja instruído a fazê-lo pelo Serviço de atendimento ao cliente do Kindle. Antes de redefinir seu Kindle para seus padrões de fábrica, é necessário fazer o backup de documentos pessoais que gostaria de manter. Depois que seu Kindle for reiniciado, será necessário registrar-se e baixar seus itens da nuvem. Caso queira continuar a proteger seu Kindle com uma senha, também é necessário definir novamente uma senha.

**Informações de dispositivo**: exibe o endereço de MAC Wi-Fi, número de série, capacidade de rede, versão de firmware de seu dispositivo e espaço livre de armazenamento.

Capítulo 5 Configurações

**Legal**: fornece informações sobre marcas comerciais, direitos autorais e outros avisos sobre o software instalado no Kindle.

Sincronizar e verificar itens: toque para sincronizar seu Kindle com o seu conteúdo online.

Capítulo 6 Localizando assistência adicional

## Capítulo 6 Localizando assistência adicional

O site do Serviço de atendimento ao cliente do Kindle, na página <u>www.amazon.com/devicesupport</u>, possui informações úteis, inclusive perguntas frequentes e vídeos de instruções.

Apêndice A Informações do produto

## Apêndice A Informações do produto

## Informações de segurança e conformidade

**Responsabilidade de uso.** Leia todas as informações de segurança antes de usar o dispositivo.

VA NÃO OBSERVÂNCIA DAS SEGUINTES INSTRUÇÕES DE SEGURANÇA PODE CAUSAR INCÊNDIO, CHOQUE ELÉTRICO OU OUTROS FERIMENTOS E DANOS.

## Cuidando do seu dispositivo Kindle

Não use seu dispositivo Kindle ou seus acessórios na chuva ou perto de pias ou outros locais molhados. Tome cuidado para não derramar comida ou líquidos em seu Kindle. Se o dispositivo ficar molhado, desligue todos os cabos, desligue a rede sem fios (toque no botão Menu, selecione Configurações e Ativar o modo de avião) e deixe a tela de reverter para o protetor de tela. Espere o dispositivo secar completamente antes de pressionar o botão de ligar para ativá-lo novamente. Não tente secar seu Kindle com uma fonte externa de calor, como um forno de micro-ondas ou um secador de cabelo. Limpe a tela com um pano macio; tenha cuidado para não limpá-lo com algo abrasivo. Ao carregar seu Kindle em uma bolsa ou pasta, utilize uma capa para evitar arranhões.

Não exponha seu Kindle ao calor ou frio extremos. Por exemplo, não o deixe no porta-malas do carro em condições de temperaturas altas ou negativas.

O uso de acessórios de terceiros pode afetar o desempenho do dispositivo Kindle. Em circunstâncias limitadas, o uso de acessórios de terceiros pode invalidar a garantia limitada do Kindle. Leia todas as instruções de segurança para todos os acessórios antes de usá-los com o dispositivo Kindle.

## Manutenção de seu dispositivo

Se seu dispositivo precisa de manutenção, entre em contato com o Atendimento ao cliente da Amazon. Detalhes de contato podem ser obtidos em <u>www.amazon.com/devicesupport</u>.

Serviços de manutenção não autorizados podem anular a garantia.

#### Segurança de bateria

A bateria recarregável do seu Kindle não deve ser consertada nem substituída, a não ser por pessoas especializadas. Para obter mais informações sobre baterias, acesse <u>www.amazon.com/devicesupport</u>. Seu Kinde deve ser carregado somente pelo cabo USB incluído com o dispositivo ou outro cabo USB aprovado para uso com o dispositivo Kindle ou um carregador USB compatível ou porta USB que atenda aos seguintes requisitos: especificações de carregador de bateria USB-IF, Rev. 1.2.

## Outras considerações de segurança

- Realizar movimentos repetitivos, como pressionar teclas ou jogar jogos, pode fazer com que você tenha desconforto ocasional em suas mãos, braços, ombros, pescoço ou em outras partes de seu corpo. Interrompa o uso de seu dispositivo e consulte um médico caso tenha dor de cabeça, desmaio, espasmo, convulsão, contração muscular e ocular, perda de consciência, movimento involuntário, desorientação ou outro desconforto. Para reduzir o risco desses sintomas, evite o uso prolongado do dispositivo, segure-o a alguma distância de seus olhos, use seu dispositivo em um aposento bem iluminado e tenha intervalos de uso frequentes.
- Pequenas peças incluídas em seu dispositivo e acessórios podem apresentar um risco de asfixia para crianças pequenas.
- Não é recomendado usar seu Kindle ao dirigir veículos e isso pode ser proibido em algumas áreas. Caso esteja em uma área na qual o uso de seu Kindle não seja permitido durante a condução de veículo, sempre preste atenção totalmente à operação do veículo e pare de usar seu Kindle caso ele se torne uma distração.
- Dispositivos médicos, como marca-passos, podem ser sensíveis a campos magnéticos e eletromagnéticos. Visto que o dispositivo Kindle e alguns de seus acessórios contêm imãs e emitem campos eletromagnéticos, eles devem ser mantidos a uma distância de pelo menos 15 cm (aproximadamente 6 polegadas) de qualquer dispositivo médico. Se for observada alguma interferência, consulte seu médico antes de continuar a usar o dispositivo. Itens como dados armazenados magneticamente, como cartões de crédito e discos rígidos, também podem ser sensíveis a campos magnéticos e eletromagnéticos, e portanto, não devem ser colocados próximos desses produtos Kindle.

## Segurança e conformidade de rede sem fio

Desligue sua conexão sem fio nas áreas onde o uso da conexão sem fio esteja proibido ou quando possa causar interferências ou danos. Algumas situações específicas são descritas abaixo. Em geral, você não deve utilizar seu Kindle com a sua conexão sem fio ativa em qualquer lugar onde não seja permitido o uso de um aparelho celular.

## Desative a rede sem fio em voos

Para evitar possíveis interferências com os sistemas de aeronaves, os regulamentos da Administração Federal de Aviação dos EUA e muitas outras agências de aviação

Apêndice A Informações do produto

internacionais requerem que você tenha a permissão de um membro da tripulação para utilizar o serviço sem fio do seu dispositivo.

#### Usando seu Kindle próximo de outros dispositivos eletrônicos

Seu Kindle gera, usa e pode transmitir energia de rádio frequência (RF) e, caso não seja utilizado observando-se as instruções, pode causar interferências perigosas às comunicações de rádio e equipamentos eletrônicos. Os sinais de RF externos podem afetar inadequadamente os sistemas operacionais eletrônicos, sistemas de entretenimento e dispositivos médicos pessoais instalados ou blindados inapropriadamente. Apesar de a maioria dos equipamentos eletrônicos modernos estar protegida contra sinais de RF externos, em caso de dúvidas, confira com o fabricante. Para dispositivos médicos pessoais (como marca passos e acessórios para a audição), consulte seu profissional médico ou o fabricante para determinar se esses equipamentos se encontram adequadamente blindados contra sinais externos de RF.

### Medidas para minimizar interferência

Caso seu Kindle cause interferência à recepção de rádio ou televisão (o que pode ser determinado ao ligar e desligar o seu Kindle), você pode tentar corrigir a interferência através de uma ou mais das seguintes medidas: reorientar ou realocar a antena de recepção para o rádio ou televisão; aumentar a separação entre o rádio ou televisão e seu Kindle; conectar o equipamento e os receptores em diferentes saída; ou consultar o fabricante do rádio ou televisor ou um técnico de TV/rádio experiente para ajuda.

#### Veja os sinais

Existem alguns lugares onde os sinais de RF poderiam constituir um risco, como estabelecimentos de atendimento médico e obras em construção. Se você não tem certeza, procure ao redor os sinais indicando que rádios de duas vias ou celulares devem ser desligados.

Além disto, desligue e não carregue seu dispositivo caso esteja em uma área com uma atmosfera potencialmente explosiva, como faíscas em áreas podem causar um incêndio. Tais áreas são normalmente, mas não sempre, claramente identificadas e incluem áreas onde normalmente é aconselhável desligar o motor de seu veículo.

## Declaração de conformidade de consistência de formatação (FCC)

Esse dispositivo e seus acessórios correspondentes, como o adaptador, (os "produtos") estão em conformidade com a parte 15 das regras da FCC. A operação para cada produto está sujeita às duas condições a seguir: (1) é possível que o produto não cause interferência e (2) é necessário que esse dispositivo aceite qualquer interferência, inclusive aquela que possa fazer com que o mesmo opere de forma indesejada.

Observação: os produtos foram testados e considerados em conformidade com os limites para um dispositivo digital da Classe B ou da fonte de energia externa, conforme a parte 15 das Regras da FCC. Esses limites são planejados para fornecer proteção razoável contra interferência prejudicial. Os produtos geram, utilizam e podem irradiar energia de radiofrequência e, se não forem instalados e utilizados de acordo com as instruções, podem causar interferência prejudicial às comunicações de rádio. No entanto, não há garantia de que a interferência não ocorrerá em uma instalação em particular. Se um produto causar interferência prejudicial à recepção de rádio ou televisão, que pode ser determinado ao ligar e desligar o produto, aconselha-se que o usuário tente corrigir a interferência por uma ou mais das seguintes medidas:

- Reorientar ou reposicionar a antena de recepção.
- Aumentar a distância entre o equipamento e o receptor.
- Conectar o produto a uma tomada em um circuito diferente daquele ao qual o receptor está conectado.
- Consultar o revendedor ou um técnico de rádio ou TV experiente para obter ajuda.

Alterações ou modficações que não são aprovadas expressamente pela parte responsável pela conformidade podem anular a autoridade do usuário de operar o produto.

Este dispositivo está em conformidade com as diretrizes de emissão de radiofrequência da FCC e é certificado pela FCC como mostra o número de ID na parte de trás do dispositivo.

# Informações relacionadas à exposição à energia de frequência de rádio

Seu dispositivo foi projetado e fabricado para não exceder os limites de emissão de exposição à energia de radiofrequência como definida pela Comissão Federal de Comunicações dos Estados Unidos (FCC). As informações sobre seu dispositivo estão registradas na FCC e podem ser encontradas ao inserir o número de identificação da FCC do seu dispositivo (que pode ser encontrado na parte de trás do dispositivo) no formulário de pesquisa de identificação da FCC, disponível em transition.fcc.gov/oet/ea/fccid.

## Declaração de conformidade canadense

Esse dispositivo está em conformidade com as especificações da Classe B ICES-003 do Canadá. CAN ICES-3(B)/NMB-3(B)

Esse dispositivo está em conformidade com a RSS 210 da indústria do Canadá. Este dispositivo de Classe B atende a todos os requisitos dos regulamentos canadenses de equipamentos que causam interferência.

Esse dispositivo está em conformidade com os padrões RSS isentos de licença do Canadá. A operação está sujeita às duas condições a seguir:

1. é possível que o dispositivo não cause interferência e

2. é necessário que esse dispositivo aceite qualquer interferência, inclusive aquela que possa fazer com que o mesmo opere de forma indesejada.

Este dispositivo está em conformidade com os limites de exposição à radiofrequência não controlados/populacionais na IC RSS-102.

## Declaração de segurança de bateria IEEE 1725

- Não a desmonte, abra, esmague, entorte, deforme, fure ou quebre.
- Não modifique ou remanufature, tente inserir objetos na bateria, mergulhe-a ou coloque-a em contato com a água ou outros líquidos, exponha-a ao fogo, explosão ou outros riscos.
- Somente use a bateria com um sistema de carga que tenha sido qualificado com o sistema conforme os requisitos do Certificado CTIA de conformidade do sistema da bateria IEEE 1725. O uso de uma bateria ou carregador não qualificado pode apresentar um risco de fogo, explosão, vazamento ou outros perigos.
- Descarte as baterias usadas imediatamente de acordo com os regulamentos locais.
- Evite deixar o dispositivo ou a bateria cair. Caso isso ocorra, especialmente em uma superfície dura, e o usuário suspeitar que estejam danificados, não tente consertá-los por conta própria. Entre em contato com o Serviço de atendimento ao cliente para obter assistência.
- O dispositivo deve ser conectado somente a adaptadores certificados pela CTIA, produtos que possuem o logotipo USB-IF ou produtos que tenham concluídoo programa de conformidade de USB-IF.

## Conformidade com a UE

Pelo presente, a Amazon Fulfillment Services, Inc., declara que este serviço está em conformidade com os requisitos essenciais e outras provisões relevantes da Diretiva RTTE 1999/5/EC. Uma cópia da declaração de conformidade da EU pode ser encontrada em:

www.amazon.com/kindle eu compliance

Marca CE aplicável:

## <€ 0700 ①

## Conformidade com a SAR da CE

Este dispositivo está em conformidade com os requisitos da UE (1999/519/EC) de limite de exposição do público em geral a campos eletromagnéticos a título de proteção de saúde.

Os limites são parte de recomendações extensivas para a proteção do público em geral. Essas recomendações foram desenvolvidas e verificadas por organizações científicas independentes através de avaliações frequentes e minuciosas de estudos científicos. A unidade de medida para o limite recomendado do Conselho Europeu para dispositivos móveis é a "Taxa de absorção específica" (SAR). O limite da SAR é 2,0 W/kg em média por

Apêndice A Informações do produto

10 gramas de tecido. Isso está em conformidade com os requisitos da Comissão Internacional de Proteção contra Radiação não Ionizante (ICNIRP).

## Reciclar seu Kindle apropriadamente

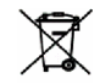

Em algumas áreas, o descarte de certos dispositivos eletrônicos é regulamentado. Lembre-se de descartar ou reciclar o Kindle de acordo com as leis e regulamentos locais. Para obter mais informações sobre reciclagem do Kindle, acesse www.amazon.com/devicesupport.

## Especificações do produto

**Tela** — 6 polegadas tela diagonal, resolução de 758 x 1024 pixels, resolução de 212 dpi, escala de 16 tons de cinza.

Tamanho — 169 mm x 117 mm x 9,16 mm (6,7 polegadas x 4,6 polegadas x 0,36 polegadas);

**Peso** — Kindle Wi-Fi: 206 g (7,3 onças); Kindle 3G+Wi-Fi: 215 g (7,6 onças).

**Armazenamento** — armazenamento interno de 2 GB, com aproximadamente 1 GB disponível para o usuário.

**Energia** — carregador de energia CA (vendido separadamente) e bateria de lítio-polímero recarregável.

Conectividade: USB 2.0 (conector micro-B). 802.11b/g/n modem sem fio no Kindle.

**Temperatura operacional** — o °C até 35 °C (32 °F até 95 °F).

**Temperatura de armazenagem** — -10 °C até 45 °C (14 °F até 113 °F).

Wi-Fi — 802.11b/g/n.

## **TERMOS LEGAIS**

Leia o contrato de licença e os termos de uso encontrados em:

www.amazon.com/devicesupport

## GARANTIA LIMITADA DE UM ANO

Essa garantia para o dispositivo Kindle (o "dispositivo") é fornecida pela entidade descrita na tabela baixo. Às vezes, o fornecedor dessa garantia é referido neste como "nós".

Apêndice A Informações do produto

Garantimos o dispositivo contra defeitos de materiais e fabricação de acordo com o uso normal do consumidor por um ano a partir da data de compra no varejo original. Durante esse período de garantia, se algum defeito aparecer no dispositivo e se você seguir as instruções para sua devolução, iremos, a nosso critério, na medida do permitido pela lei, (i) reparar o dispositivo utilizando peças novas ou recondicionadas, (ii) substituir o dispositivo por um dispositivo novo ou recondicionado que seja equivalente ao dispositivo. Essa garantia limitada aplica-se, na medida do permitido pela lei, a quaisquer consertos, peças sobressalentes ou dispositivo de substituição durante o resto do período de garantia original, ou por noventa dias, seja qual for o período mais longo. Todas as peças substituídas e dispositivos para os quais seja feito um reembolso irão se tornar nossa propriedade. Esta garantia limitada aplica-se somente aos componentes de hardware do dispositivo que não sofreram acidentes, mau uso, negligência, incêndio ou outras causas externas, alterações, reparação ou uso comercial.

Instruções. Para conhecer instruções específicas sobre como obter o serviço de garantia para seu dispositivo, favor contatar o Serviço de atendimento ao cliente usando as informações de contato fornecidas abaixo. Em geral, você necessitará devolver o dispositivo na sua embalagem original ou embalagem igualmente protetora para o endereço especificado pelo Serviço de atendimento ao cliente. Antes de enviar seu dispositivo para o serviço de garantia, é de sua responsabilidade fazer o backup de todos os dados, software ou outros materiais que possam estar armazenados ou preservados no seu dispositivo. É possível que tais dados, software ou outros materiais se percam, ou que sejam reformatados durante o serviço e nós não seremos responsáveis por tais danos ou perdas.

Limitações. NA MEDIDA DO PERMITIDO PELA LEI, A GARANTIA E SOLUÇÕES ESTABELECIDAS ACIMA SÃO EXCLUSIVAS E PREVALECEM SOBRE QUAISQUER OUTRAS GARANTIAS E SOLUÇÕES, E ESPECIFICAMENTE RECUSAMOS QUAISQUER E TODAS AS GARANTIAS IMPLÍCITAS OU ESTATUTÁRIAS, INCLUSIVE, ENTRE OUTRAS, GARANTIAS DE COMERCIALIZAÇÃO, ADEQUAÇÃO PARA UM PROPÓSITO PARTICULAR E CONTRA DEFEITOS OCULTOS OU LATENTES. CASO NÃO POSSAMOS RECUSAR GARANTIAS IMPLÍCITAS OU ESTATUTÁRIAS, ENTÃO, NA MEDIDA DO PERMITIDO PELA LEI, TODAS TAIS GARANTIAS ESTARÃO LIMITADAS EM SUA DURAÇÃO À DURAÇÃO DESTA GARANTIA LIMITADA EXPRESSA E PARA SERVIÇOS DE REPARAÇÃO OU SUBSTITUIÇÃO.

ALGUMAS JURISDIÇÕES NÃO PERMITEM LIMITAÇÕES SOBRE A DURAÇÃO DE UMA GARANTIA IMPLÍCITA OU ESTATUTÁRIA, PORTANTO A LIMITAÇÃO PRECEDENTE PODE NÃO SE APLICAR EM SEU CASO. NÓS NÃO SOMOS RESPONSÁVEIS POR DANOS DIRETOS, ESPECIAIS, ACIDENTAIS OU CONSEQUENCIAIS DO PRODUTO DE QUALQUER VIOLAÇÃO DA GARANTIA OU SOB QUALQUER OUTRA TEORIA LEGAL. EM ALGUMAS JURISDIÇÕES, A LIMITAÇÃO PRECEDENTE NÃO SE APLICA ÀS RECLAMAÇÕES DE FERIMENTOS PESSOAIS OU MORTE, OU QUALQUER RESPONSABILIDADE LEGAL POR ATOS INTENCIONAIS E GROSSEIRAMENTE NEGLIGENTES E/O OMISSÕES, PORTANTO A EXCLUSÃO OU LIMITAÇÃO PRECEDENTE PODE NÃO SE APLICAR EM SEU CASO. ALGUMAS JURISDIÇÕES NÃO PERMITEM A EXCLUSÃO OU LIMITAÇÃO DE DANOS DIRETOS, ACIDENTAIS OU CONSEQUENCIAIS. PORTANTO, A EXCLUSÃO OU LIMITAÇÃO PRECEDENTE PODE NÃO SE APLICAR EM SEU CASO. ESTA SEÇÃO "LIMITAÇÕES" NÃO SE APLICA A CLIENTES NA UNIÃO EUROPEIA.

Esta garantia limitada lhe oferece direitos específicos. Você pode ter direitos adicionais sob a lei aplicável e esta garantia não os afeta.

### Provedor da garantia

| Caso você tenha comprado seu<br>dispositivo:                                                                        | Esta garantia é fornecida por:                                                                                                    |
|----------------------------------------------------------------------------------------------------|----------------------------------------------------------------------------------------------------|
| Da Amazon.co.uk, Amazon.de, Amazon.fr,<br>Amazon.it, Amazon.es ou de revendedores<br>autorizados situados na Europa | Amazon EU S.à r.l., 5 rue Plaetis, L-2338,<br>Luxemburgo                                                                                                 |
| Da Amazon.ca                                                                                                    | Amazon.com.ca, Inc., 410 Terry Avenue<br>North, Seattle, WA 98109-5210 Estados<br>Unidos                                                                 |
| Da Amazon.in ou de revendedores<br>autorizados situados na Índia                                                    | Amazon Seller Services Private Limited, 8th<br>Floor, Brigade Gateway, 26/1 Dr. Rajkumar<br>Road, Bangalore, Karnataka-560055, Índia                     |
| Da Amazon.co.jp ou de revendedores<br>autorizados situados no Japão                                                 | Amazon.com Int'l Sales, Inc., 410 Terry Ave.<br>North, Seattle, WA 98109-5210, Estados<br>Unidos                                                         |
| Da Amazon.cn ou de revendedores<br>autorizados situados na República Popular<br>da China                            | Amazon Joyo Co. Ltd., 26F, Bldg A, Ocean<br>International Center, No. 56 East 4th Ring<br>Road, Chaoyang District, Pequim, China                         |
| Da Amazon.com.br                                                                                                    | Amazon Serviços de Varejo do Brasil Ltda.,<br>Av. Presidente Juscelino Kubitschek, 2041 -<br>Torre E - 18.º andar, São Paulo - SP, 04543-<br>000, Brasil |
| De qualquer outro site da Amazon ou<br>revendedores autorizados situados em<br>outros países                        | Amazon Fulfillment Services, Inc., 410 Terry<br>Ave. North, Seattle, WA 98109-5210, Estados<br>Unidos                                                    |

As atualizações dessa tabela podem ser publicadas em www.amazon.com/devicesupport.

## Informações adicionais

É possível visualizar os termos de uso do Kindle e da Loja Kindle, a garantia limitada de um ano, as informações de contato do Serviço de atendimento ao cliente, outros termos aplicáveis e informações do Kindle em <u>http://www.amazon.com/devicesupport</u>.

## Avisos de patente

Você pode descobrir que seu Kindle e/ou métodos usados em associação com o dispositivo Kindle podem estar protegidos por uma ou mais patentes ou solicitações pendentes de patentes.

#### Direitos autorais, marca registrada e outros avisos

O software do dispositivo Kindle da Amazon, o *Guia de início rápido do Kindle* e o *Guia do usuário do Kindle* © 2004-2014 Amazon.com, Inc. ou suas empresas afiliadas. Todos os direitos reservados.

1-CLIQUE, AMAZON, o logotipo da AMAZON, KINDLE, KINDLE PAPERWHITE, KINDLE SINGLES, KINDLE FREETIME, GOODREADS, DICAS DE VOCABULÁRIO, PROTETORES DE TELA PATROCINADOS, X-RAY, MOBIPOCKET, WHISPERNET e WHISPERSYNC são marcas registradas da Amazon.com, Inc. ou suas afiliadas.

Java e todas as marcas e logotipos de Java são marcas comerciais ou marcas registradas de Sun Microsystems, Inc. nos EUA e outros países.

XT9<sup>®</sup> Smart Input © 2008 Nuance Communications, Inc. XT9<sup>®</sup> e Nuance<sup>®</sup> são marcas e marcas registradas da Nuance Communications, Inc. e/ou seus licenciados e são utilizados sob licença.

Contém iType<sup>™</sup> de Monotype Imaging Inc."Monotype" é uma marca comercial da Monotype Imaging Inc. registrada no Escritório de marcas comerciais e patentes dos EUA e pode estar registrada em determinadas jurisdições. Monotype<sup>®</sup> The Monotype Corporation.

Todas as outras marcas, nomes de produtos, nomes de companhias, marcas comerciais e marcas de serviços são propriedade de seus respectivos proprietários.

JI20141016-A